# Material Exception Report (MER) SYSTEM

Administration User Manual

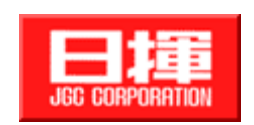

© JGC Corporation

| Rev. | Date        | Page | Description                            | Prepared   | Checked    | Approved |
|------|-------------|------|----------------------------------------|------------|------------|----------|
| 00   | 09-NOV-2010 | All  | Initial Version K.Nonaka T.Yamaguchi S |            | S.Hamamoto |          |
| 01   |             | All  | Improvement                            | V.Karatkul | K.Nonaka   | K.Nonaka |
|      |             |      | in language and                        |            |            |          |
|      |             |      | clarity. Fixed                         | ked        |            |          |
|      |             |      | errors                                 |            |            |          |
| 02   | 17-Feb-2020 | All  | For new version                        | T.Yamagchi |            | T.Handa  |
|      |             |      | release                                |            |            |          |

**Revision History** 

# Table of Contents

| 1.   | INTRODUCTION1                                   |
|------|-------------------------------------------------|
| 1.1. | About MER1                                      |
| 1.2. | Usage Requirement1                              |
| 1.3. | Approval Flow                                   |
| 1.4. | Screen Layout 3                                 |
| 1.5. | System Access Control25                         |
| 2.   | LOGIN TO THE MER                                |
| 2.1. | Outline29                                       |
| 2.2. | How to login to the MER29                       |
| 3.   | SETUP MER & CONFIGURING MER USER                |
| 3.1. | Outline                                         |
| 3.2. | How to setup the MER & configure the MER user31 |
| 4.   | SETUP APPROVAL FLOW TEMPLATE                    |
| 4.1. | Outline                                         |
| 4.2. | How to setup Approval Flow Template35           |
| 4.2. | .1. Add the Approval Flow                       |
| 4.2. | .2. Edit the Approval Flow                      |
| 4.2. | .3. Delete the Approval Flow                    |
| 5.   | SETUP DISTRIBUTION TEMPLATE                     |
| 5.1. | Outline41                                       |
| 5.2. | How to setup a Distribution Template41          |

| 5.2.1 | Add the Distribution Flow41                                       |
|-------|-------------------------------------------------------------------|
| 5.2.2 | Edit the Distribution Template45                                  |
| 5.2.3 | Delete the Distribution Template46                                |
| 6. 5  | SETUP MECHANICAL COMPLETION INFORMATION AND SCHEDULE 47           |
| 6.1.  | Outline                                                           |
| 6.2.  | How to setup the Mechanical Completion Information and Schedule47 |
| 6.2.1 | Add the Mechanical Completion Information and Schedule47          |
| 6.2.2 | Edit the Mechanical Completion Information and Schedule49         |
| 6.2.3 | Delete the Mechanical Completion Information and Schedule50       |
| 7. 9  | SETUP E-MAIL TEMPLATE                                             |
| 7.1.  | Outline                                                           |
| 7.2.  | How to setup the E-Mail Template51                                |
| 7.2.1 | Add the E-Mail Template51                                         |
| 7.2.2 | Edit the E-Mail Template54                                        |
| 7.2.3 | Delete the E-Mail Template55                                      |
| 8. 5  | SETUP/EDIT FREE SPACE                                             |
| 8.1.  | Outline                                                           |
| 8.2.  | How to setup the Edit Free Space56                                |

### 1. Introduction

### 1.1. About MER

The Material Exception Report (**MER**) System is a Web Application System that is used to manage and create reports of irregular issues and incidents of quality and quantity of purchased items and materials. The steps and process of the **MER System** are as follows:

- 1. Testing Irregularity occurs at the construction site.
- 2. At the site, the person who can utilize the **MER** inputs necessary information into the system.
- 3. The checker and two approvers either approve or deny the **MER**.
- 4. The MER is then issued to the Yokohama Head Office.
- 5. Yokohama Head Office receives and views the MER.
- 6. If the incident has been solved, the Site Remedy Work Closing Approval Flow for the **MER** starts.
- 7. The checker and two approvers approve or deny the **MER**.
- 8. If the cost information is fixed, the Site Cost Information Closing Approval Flow for the **MER** starts.
- 9. The checker and two approvers approve or deny the **MER**.
- 10. If the compensation amount is agreed, the YOC Closing Approval Flow for the **MER** starts.
- 11. The checker and two approvers approve or deny the **MER**.
- 12. The **MER** is closed.

<u>Note</u>: Concerning **PJQC Remarks**, normally these fields are fulfilled by Quality Control department after the **MER** is closed.

### 1.2. Usage Requirement

**MER** is compatible with the following:

- Microsoft Internet Explorer 7.0 or 8.0
  - $\Diamond$  Additional Notes:
  - > The latest version of Microsoft Internet Explorer 7.0 is recommended.
  - Microsoft Internet Explorer's other limitation does not support operating the system on multiple window tabs.

Note: Please make sure that to use a user ID with access right and project configured.

#### PMS, J-COTSi and MER

 $\Diamond$  Additional Notes:

Contact JGC New ID Management System Group (IDM) for a user account or access right configuration applications. A user ID is not registered in the project, contact the respective Project Administrator.

### **1.3. Approval Flow**

The MER System has one type of approval flow pattern. In this flow pattern, a MER is prepared. The approvers and checkers determine the approval status of the MER as it reaches them in the approval flow pattern (Figure 1.3.0).

Sequential Approval Flow

- > A checker or an approver can approve or deny the **MER**.
- > The **MER** is officially issued once it has received the approval status of the final approver.
- It is not mandatory to have a checker in the Approval Flow; however, an Approver is required in the Issue Approval flow and Closing Approval flow.

There are two types of Approvers in the **Closing Approval flow**. One is the **SOC Approver** and the other is the **YOC Approver**. The **SOC Approver**, located at the construction site, is the first approver once the **MER** has been prepared by the **Preparer**. The **YOC Approver** is the final approver, stationed at the Yokohama Head Office.

#### **1.4**.

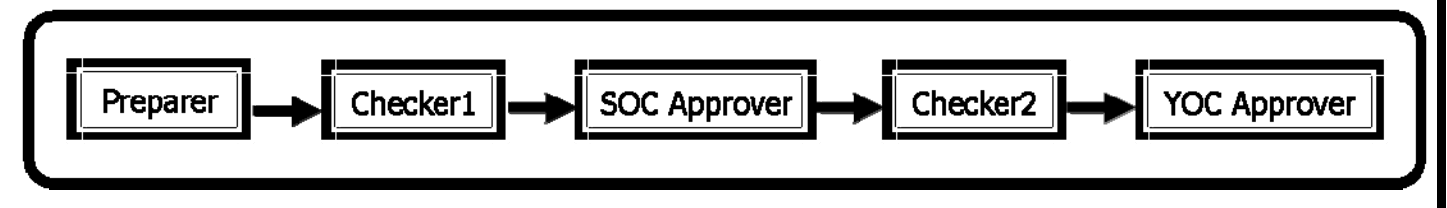

## Screen Layout

First Login Page

| MATERIAL EXCEPTION           | REPORT(MER) |                                |
|------------------------------|-------------|--------------------------------|
| Login<br>User ID<br>Password | :* 2        | 1                              |
|                              |             |                                |
|                              |             |                                |
|                              |             |                                |
|                              |             |                                |
| No                           | Item        | Description                    |
| 1                            | User ID     | PMS system user ID field       |
| 2                            | Password    | Password field                 |
| 3                            | Login       | Login to the <b>MER</b> system |

Second Login Page

| MATERIAL EXCEPTIO       | DN REPORT (MER)         |                                                     |
|-------------------------|-------------------------|-----------------------------------------------------|
|                         |                         |                                                     |
| Login                   |                         |                                                     |
| User ID<br>Project Code | • 0-5467-2 • 1<br>Login |                                                     |
|                         |                         |                                                     |
|                         |                         |                                                     |
|                         |                         |                                                     |
|                         |                         |                                                     |
|                         |                         |                                                     |
|                         |                         |                                                     |
| No                      | ltem                    | Description                                         |
| 1                       | Project Code            | Select Project ID                                   |
|                         |                         |                                                     |
|                         |                         | Copyright© from 2010 JGC CORPORATION All rights res |

### Find MER (MER List) Page

|   | • No data was found.                      |                       |                                                                                                    |                                                            |                               |                            |
|---|-------------------------------------------|-----------------------|----------------------------------------------------------------------------------------------------|------------------------------------------------------------|-------------------------------|----------------------------|
| R | ead Status = Unread(New)                  | , Request             | me = Check/Approve for Both                                                                                                    |                                                            |                               |                            |
|   | Search Conditions                         |                       |                                                                                                    | Simple                                                     | Search   Advan                | ced Search                 |
|   | Read Status<br>My Action<br>Request to me | ALL  <br>ALL  <br>ALL | read(New)   Read  <br>iention to me   CC to me   Attention and CC to me  <br>eck/Approve for Issue   Check/Approve for Close   Check/Approve for Both |                                                            | Clear Conditions              |                            |
| 5 | earch More7                               |                       | Show MER List   Show Status List   Prin                                                                                                    | t MER List   Download MER List<br>Download Item Selection: | Download ME<br>MER List   MEF | R Item List<br>I Item List |
|   |                                           |                       |                                                                                                    |                                                            |                               |                            |
|   |                                           |                       |                                                                                                    |                                                            |                               |                            |

| No | Item          | Description                                    |
|----|---------------|------------------------------------------------|
| 1  | Help Document | Open the Help Document (User Manual, FAQ,      |
|    |               | Tips) page                                     |
| 2  | Logout        | Logout of the MER System                       |
| 3  | MER List      | Open the <b>MER List</b> page                  |
| 4  | Status List   | Open the Status List page                      |
| 5  | New MER       | Open the <b>New MER</b> page in another window |
| 6  | Admin         | Open the Administrator page (Project Admin     |
|    |               | Only)                                          |
| 7  | Search More   | Open a specific search dialogue (See Chapter   |
|    |               | 9.2.1)                                         |

### Status List Page

| 3                 | 4 5                                                                                     | 1 2                              |
|-------------------|-----------------------------------------------------------------------------------------|----------------------------------|
| RIAL EXCEPTION R  | EPORT(MEI)                                                                              | Help Document Logout             |
| 0-5467-           | 2. TAGANY TO HPAL PROJECT (SUMITOMO METAL MINING C                                      |                                  |
| Liet Status Lie   |                                                                                         |                                  |
| Status Eisi       |                                                                                         | KAZUARI/09483                    |
| d MER (Status     | s List)                                                                                 |                                  |
| No data was found |                                                                                         |                                  |
|                   |                                                                                         |                                  |
| Status = Unread() | New) , Request to me = Check/Approve for Both                                           |                                  |
| earch Condition   | 15                                                                                      | Simple Search   Advanced Search  |
|                   |                                                                                         |                                  |
| pproval Status    | : ALL   ALL Draft   My Draft   MER for Issue Approval   Issued   MER for Close Approval |                                  |
| ead Status        | : ALL   Unread(New)   Read                                                              |                                  |
| 1y Action         | : ALL   Attention to me   CC to me   Attention and CC to me                             |                                  |
| equest to me      | : ALL   Check/Approve for Issue   Check/Approve for Close   Check/Approve for Both      | Clear Conditions                 |
|                   |                                                                                         | Show MER List   Show Status List |
|                   |                                                                                         |                                  |
|                   |                                                                                         |                                  |
|                   |                                                                                         |                                  |
|                   |                                                                                         |                                  |
|                   |                                                                                         |                                  |
|                   |                                                                                         |                                  |
|                   |                                                                                         |                                  |
|                   |                                                                                         |                                  |
|                   |                                                                                         |                                  |
|                   |                                                                                         |                                  |
|                   |                                                                                         |                                  |

| No | Item                                                    | Description                                    |  |  |
|----|---------------------------------------------------------|------------------------------------------------|--|--|
| 1  | Help Document Open the Help Document (User Manual, FAQ, |                                                |  |  |
|    |                                                         | and Tips) page.                                |  |  |
| 2  | Logout                                                  | Logout of the MER System                       |  |  |
| 3  | MER List                                                | Open the <b>MER List</b> page                  |  |  |
| 4  | New MER                                                 | Open the <b>New MER</b> page in another window |  |  |
| 5  | Admin                                                   | Open the Administrator page (Project Admin     |  |  |
|    |                                                         | Only)                                          |  |  |

### Initial **New MER** Page

|                                                            |                         |                                            | 1 2                                             |
|------------------------------------------------------------|-------------------------|--------------------------------------------|-------------------------------------------------|
| MATERIAL EXCEPTION REPORT(MER)<br>0-5467-2: TAGANITC       | O HPAL PROJECT(SUMITOMO | METAL MINING CO., LTD)                     | Help Document Logout<br>NONAKA<br>KAZUAKI/09485 |
| New MER                                                    |                         |                                            | Close                                           |
| Overall Status : Open<br>Status :<br>Latest Update :       |                         |                                            | 3                                               |
| Section A: MER General Information                         |                         |                                            |                                                 |
| MER Information<br>MER Title<br>MER No.<br>P.O.No.<br>Edit | Issued on<br>P.O.Title  | Sequential No.<br>Closed on<br>Vendor Name |                                                 |
|                                                            |                         |                                            |                                                 |
| 4                                                          |                         |                                            |                                                 |
|                                                            |                         |                                            |                                                 |

| No | ltem          | Description                                       |
|----|---------------|---------------------------------------------------|
| 1  | Help Document | Open the Help Document (User Manual, FAQ,         |
|    |               | Tips) page                                        |
| 2  | Logout        | Logout of the MER System                          |
| 3  | Close         | Close the New MER window                          |
| 4  | Edit          | Being the registration of the <b>New MER</b> (See |
|    |               | Chapter 3.2.1)                                    |

#### New MER Section A

| /                      |                           |                    |                    |                |            |             |          |               |                          |                     |       |
|------------------------|---------------------------|--------------------|--------------------|----------------|------------|-------------|----------|---------------|--------------------------|---------------------|-------|
| Section A: MER General | Information               | lide Details       | Checks             | Section        |            |             |          |               |                          |                     |       |
| MER Information        |                           |                    |                    |                |            |             |          |               |                          |                     |       |
| MER Title              |                           |                    |                    |                |            |             | Seque    | ntial No.     |                          |                     |       |
| MER No.                | Take No.                  | Issued on          |                    |                |            |             | Close    | 1 on          |                          |                     |       |
| P.O. No.               | P-2130-TEST Reset         | P.O. Title         |                    |                |            |             | Vendo    | or Name       | TEST Corporation         |                     |       |
| P.O. No. for J-PLUSP   | P-2130-TEST Edit          | Vendor Ab          | br.                | T01            |            |             | Manu     | facture Name  | TEST Corporation         |                     |       |
| Back Charge            |                           |                    |                    |                |            |             |          |               |                          |                     |       |
| Back Charge            | O Required O Not          | Required 🔿 To be a | discussed          |                |            |             |          |               |                          |                     |       |
| OME Range              |                           |                    |                    |                |            |             |          |               |                          |                     |       |
| Range(USD)             | 0 0 0 1 - 1,000 0         | 1,000 - 5,000 🔿    | 5,000 - 10,000 🔿 1 | 0,000 - 50,0   | 000 () 5   | 0,000 - 100 | 0 000,   | 100,000 -     |                          |                     |       |
| Mechanical Completion  | n Information             |                    |                    |                |            |             |          |               |                          |                     |       |
| MC No.                 |                           | System Code        |                    |                |            | Descripti   | n        |               | 1                        | MC Date             |       |
| Edit                   |                           |                    |                    |                |            |             |          |               |                          |                     |       |
| Shipping Information   |                           |                    |                    |                |            |             |          |               |                          |                     |       |
| JGC Shipment No.       | Edit                      |                    |                    | 1              | Date Arriv | ved         |          |               |                          |                     |       |
| Container Number       |                           |                    |                    | i              | Free Spac  | e1          |          | Edit          |                          |                     |       |
| Free Space2            | Edit                      |                    |                    | 1              | Free Spac  | e3          |          | Edit          |                          |                     |       |
| Description            |                           |                    |                    |                |            |             |          |               |                          |                     |       |
| Add                    |                           |                    |                    |                |            |             |          |               |                          |                     |       |
| D.O. Line              | Description               |                    | Quanti             | ity Informa    | ation      |             |          |               |                          |                     |       |
| No. Item Par           | tial 1 2                  | 3 Unit P/L         | PO Good Dama       | ge Off-        | Short      | Over E      | cpt Ro   | evd Reference | Description Item Space 1 | Description Item Sp | ace 2 |
| No.                    |                           | Qty. 0             | Qty. Qty. Qty      | . Spec<br>Qty. | Qty.       | Qty. (      | ity. Q   | ty. Number    |                          |                     |       |
| Attachments            |                           |                    |                    | 参照             | Cancel     | attached    | file Add | another file  |                          |                     |       |
| Section Remarks        | Edit                      |                    |                    |                | -          |             |          |               |                          |                     |       |
| Estimated and Actual   | Date/ Site Instruction No |                    |                    |                |            |             |          |               |                          |                     |       |
| YOC ETD                |                           |                    |                    | Y              | OCATD      |             |          |               |                          |                     |       |
| YOC ETA                |                           |                    |                    | s              | ite ATA    |             |          |               |                          |                     |       |
| Site Instruction No.   |                           | •                  | Open O Cla         | se (           | Э ною      | Оc          | incel    |               |                          |                     |       |
| Date and SI. Remarks   | 5                         |                    |                    |                |            |             |          |               |                          |                     |       |

| Item             | Required | Description                                 |
|------------------|----------|---------------------------------------------|
| View Selection   | -        | Set a default view (Maximum of five         |
|                  |          | selection views)                            |
| Status           | -        | Input the status of the MER into this field |
| Hide Detail(Show | -        | Hide or Display this section                |
| Detail)          |          |                                             |
| Check Section    | -        | Check validity of input information         |
| Take No.         | -        | Retrieve a <b>MER</b> No.                   |
| P.O. No          | -        | Search according to a P.O. No.              |
| Reset            | -        | Reset the P.O. No.                          |
| MC No.           | -        | Get Mechanical Completion information       |
| JGC Shipment No. | -        | Get the JGC shipment number or input        |
|                  |          | shipment information manually               |
| Date Arrived     | -        | Site arrival date input field               |
| Container        | -        | Container Number input field                |
| Number           |          |                                             |

| Add                     | - | Add a line (including empty fields of item information)                |
|-------------------------|---|------------------------------------------------------------------------|
| Delete                  | _ | Delete an added line                                                   |
| Itemized Status         | - | Change the status of the <b>MER</b> (See Chapter 13.2.1)               |
| P.O. Line Item No.      | - | Get the <b>P.O. Line Item No.</b> from a search result or manual input |
| Partial                 | - | Get the Partial No.                                                    |
| Description1            | - | Item Description input field #1                                        |
| Description2            | - | Item Description input field #2                                        |
| Description3            | - | Item Description input field #3                                        |
| Unit                    | - | Input Unit (ex. Pcs, boxes, etc.)                                      |
| P/L Qty                 | - | Input field for Quantity of Delivered                                  |
| Recvd Qty               | _ | Quantity Received input field                                          |
| Diffin Qty              | - | Shortage (difference between P/L Qty and<br>Recvd Qty) input field     |
| Excpt Qty               | - | Quantity of Defected of Off-Spec units input field                     |
| Reference               | - | Reference Number input (relative to                                    |
| Number                  |   | delivered goods)                                                       |
| Attachments             | - | Attach files for reference                                             |
|                         |   | *1 Maximum size of the sum of the                                      |
|                         |   | attached files is 10MB                                                 |
|                         |   | *2 Maximum size of a single file is 5MB                                |
| Cancel attached<br>file | - | Cancel an attached file                                                |
| Add another file        | - | Attach another file                                                    |
|                         |   | *1 Can attach maximum of 5 files                                       |
| Section Remarks         | - | Input remark for this section                                          |

#### New MER Section B

| ection B:    | MER Itemized | Stat | tus       | Hide Det   | alls             |         | Check Section | 8   |             |               |                  |         |        |        |                   |                       |       |           |         |
|--------------|--------------|------|-----------|------------|------------------|---------|---------------|-----|-------------|---------------|------------------|---------|--------|--------|-------------------|-----------------------|-------|-----------|---------|
| Al Local Div | -            | Des  | scription | Reason o   | f Exceptio       | in .    |               | - 5 | Quantity In | formation     |                  | Counter | measur | e      |                   | Mode                  | & CRD | Action b  | y .     |
| - No.        | Status       | 1    | 2 3       | Reason     | Detail<br>Reason | Remarks | by            |     | UNIT        | Excpt<br>Qty. | Action           | bγ      | R      | emarks | Inspection        | Mode of<br>Redelivery | CRD   | Action by | Remarks |
| Apply        | OPEN Y       |      |           | Shortage 🗸 | Apply            | Edit    | Vendor        | Y   |             |               | Repair 🗸         | Vendor  | YB     | dit    | [COC] COC, Cert V | Shipment N            |       | YOC Y     | Edit    |
| to<br>ALL    | Apply        |      |           | Apply      |                  | Apply   | Apply         | _   |             |               | Арріу            | Apply   | ^      | pply   | Apply             | Apply                 | Apply | Apply     | Apply   |
| Attachm      | ents         |      |           |            |                  |         | <b>#</b> 55   | 5   | Cancel att  | ached file    | Add another file |         |        |        |                   |                       |       |           |         |
| Section F    | Remarks      |      | 1         | dit        |                  |         |               |     |             |               |                  |         |        |        |                   |                       |       |           |         |

| Item                       | Required | Description                                        |
|----------------------------|----------|----------------------------------------------------|
| Hide Detail/Show<br>Detail | -        | Hide or Display this section                       |
| <b>Check Section</b>       | -        | Check the validity of entered information          |
| Reason                     | -        | Select a reason from a drop-down list              |
|                            |          | (Apply to All) or a list box (each item)           |
| Remarks(Reason             | -        | Input Remarks field                                |
| of Exception)              |          |                                                    |
| Action                     | -        | Select an action from a drop-down list             |
|                            |          | (Apply to All) or a list box (each item)           |
| by                         | -        | Select a name from a drop-down list                |
|                            |          | (Apply to All) or a list box (each item)           |
| Remarks(Counter            | -        | Input remarks field                                |
| measure)                   |          |                                                    |
| Inspection                 | -        | Select the kind of the inspection from the         |
|                            |          | drop-                                              |
|                            |          | down list ( <b>Apply to All</b> ) or the list box  |
|                            |          | (each item)                                        |
| Mode of                    | -        | Select a delivery method from a                    |
| Redelivery                 |          | drop-down list ( <b>Apply to All</b> ) or the list |
|                            |          | box(each item)                                     |
| CRD                        | -        | Input the construction required date from          |
|                            |          | a calendar                                         |
| Action by                  | -        | Select name of party taking action from a          |
|                            |          | drop-down list ( <b>Apply to All</b> ) or list box |
|                            |          | (each item)                                        |
| Remarks(Action by          | -        | Input remarks field                                |
| Apply                      | -        | Apply selected or inputted information for         |
|                            |          | the rest of selections or fields on the same       |
|                            |          | column                                             |
| Attachments                | -        | Attach files for reference                         |
|                            |          |                                                    |

|                  |   | *1 Maximum size of the entire attached   |
|------------------|---|------------------------------------------|
|                  |   | files is 10MB                            |
|                  |   | *2 Maximum size of one file is 5MB       |
| Cancel attached  | - | Cancel the attached file                 |
| file             |   |                                          |
| Add another file | - | Attach another file                      |
|                  |   | *1 Maximum number of attached files is 5 |
|                  |   | files                                    |
| Section Remarks  | - | Input remark(s) for this section         |

#### New MER Section C

| Section C: Claim Information | Hide Details C | heck Section                            |               |       |
|------------------------------|----------------|-----------------------------------------|---------------|-------|
| Claimed to                   | Remarks        | Marine Claim Insurance                  | 2010-10-01 up | C-C-2 |
| Vendor 🗸                     | Edit           | Required MCI No.                        | Edit          | Edit  |
| Attachments                  |                | 参照 Cancel attached fileAdd another file |               |       |
| Section Remarks              | Edit           |                                         |               |       |

| Item             | Required | Description                                |
|------------------|----------|--------------------------------------------|
| Hide Detail/Show | -        | Hide or display this section               |
| Detail           |          |                                            |
| Check Section    | -        | Check the validity of entered information  |
| Claimed to       | -        | Select which party should be claimed from  |
|                  |          | a drop-down list                           |
| Remarks          | -        | Input remarks field                        |
| Marine Claim     | -        | Input the marine insurance No. for a claim |
| Insurance        |          |                                            |
| Attachments      | -        | Attach files for reference                 |
|                  |          | *1 Maximum size of the entire attached     |
|                  |          | files is 10MB                              |
|                  |          | *2 Maximum size of one file is 5MB         |
| Cancel attached  | -        | Cancel the attached file                   |
| file             |          |                                            |
| Add another file | -        | Attach another file                        |
|                  |          | *1 Maximum number of attached files is 5   |
|                  |          | files                                      |
| Section Remarks  | -        | Input remark field for this section        |

Copyright© from 2010 JGC CORPORATION All rights reserved.

#### New MER Section D

| Section D: Approv                  | val Status, Distribution                    | and Update History Hide Detai | s Check Section |        |            |            |         |
|------------------------------------|---------------------------------------------|-------------------------------|-----------------|--------|------------|------------|---------|
| Approved Status                    | s                                           |                               |                 |        |            |            |         |
| Template TEST                      | ✓ Apply Template C                          | lear                          |                 |        |            |            |         |
| Role                               | Group                                       | Name                          | Comment         | Status | Updated by | Updated at | Checker |
| Preparer                           | ICHTHYS:MER-TEST V                          | YAMAGUCHI TSUYOSHI/05940      |                 |        |            |            | Add     |
| Approver                           | 🗸                                           | <b>v</b>                      |                 |        |            |            |         |
| MER Notes                          | MER Notes                                   |                               |                 |        |            |            |         |
| MER Update His                     | tory                                        |                               |                 |        |            |            |         |
| Update                             | d on Updated b                              | γ                             | Updated History |        |            |            |         |
| Distribution<br>From<br>To (Group) | Template TES<br>: ICHTHYS:ME<br>: Add Delet | T Distribution Apply Ten      | nplate          |        |            |            |         |
|                                    |                                             | Group                         | Attention       |        |            |            |         |
| Cc (Group)                         | : Add Delet                                 | e all                         |                 |        |            |            |         |
|                                    |                                             | Group                         | Cc              |        |            |            |         |

| Item              | Required | Description                                 |
|-------------------|----------|---------------------------------------------|
| Hide Detail/Show  | -        | Hide or display this section                |
| Detail            |          |                                             |
| Check Section     | -        | Check the validity of entered information   |
| Template          | -        | Select a template prepared by project       |
|                   |          | manager from a drop-down list               |
| Apply Template    | -        | Apply the selected template                 |
| (Approved Status) |          |                                             |
| Clear             | -        | Clear an applied role, group and name on    |
|                   |          | the <b>MER</b>                              |
| Group             | Yes      | Select a group name from a drop-down list   |
| Name              | Yes      | Select a person name relevant to the        |
|                   |          | selected group                              |
| Add               | -        | Add a line, including empty fields of Group |
|                   |          | and Name                                    |
| Delete            | -        | Delete an added line                        |
| Template          | -        | Select distribution template (registered by |
| (Distribution)    |          | project manager)                            |
| Apply Template    | -        | Apply adds selected templates to the        |
| (Dist.)           |          | drop-down list                              |
| From              | -        | Select a group from a drop-down list        |
| Add (To(Group))   | -        | Add a group and receiver as ATTN            |
| Delete all        | -        | Delete an added group and receiver on the   |
|                   |          |                                             |

| (To(Group))         | ATTN list                                 |
|---------------------|-------------------------------------------|
| Edit (To(Group)) -  | Edit an added group and receiver as ATTN  |
| Delete -            | Delete an added group and receiver as     |
| (To(Group))         | ATTN on the same line                     |
| Add (Cc(Group)) -   | Add a group and receiver as Cc            |
| Delete -            | Delete an added group and receiver on the |
| all(Cc(Group))      | Cc list                                   |
| Edit(Cc(Group)) -   | Edit an added group and receiver as Cc    |
| Delete(Cc(Group)) - | Delete an added group and receiver as Cc  |
|                     | on the same line                          |

#### New MER Section E

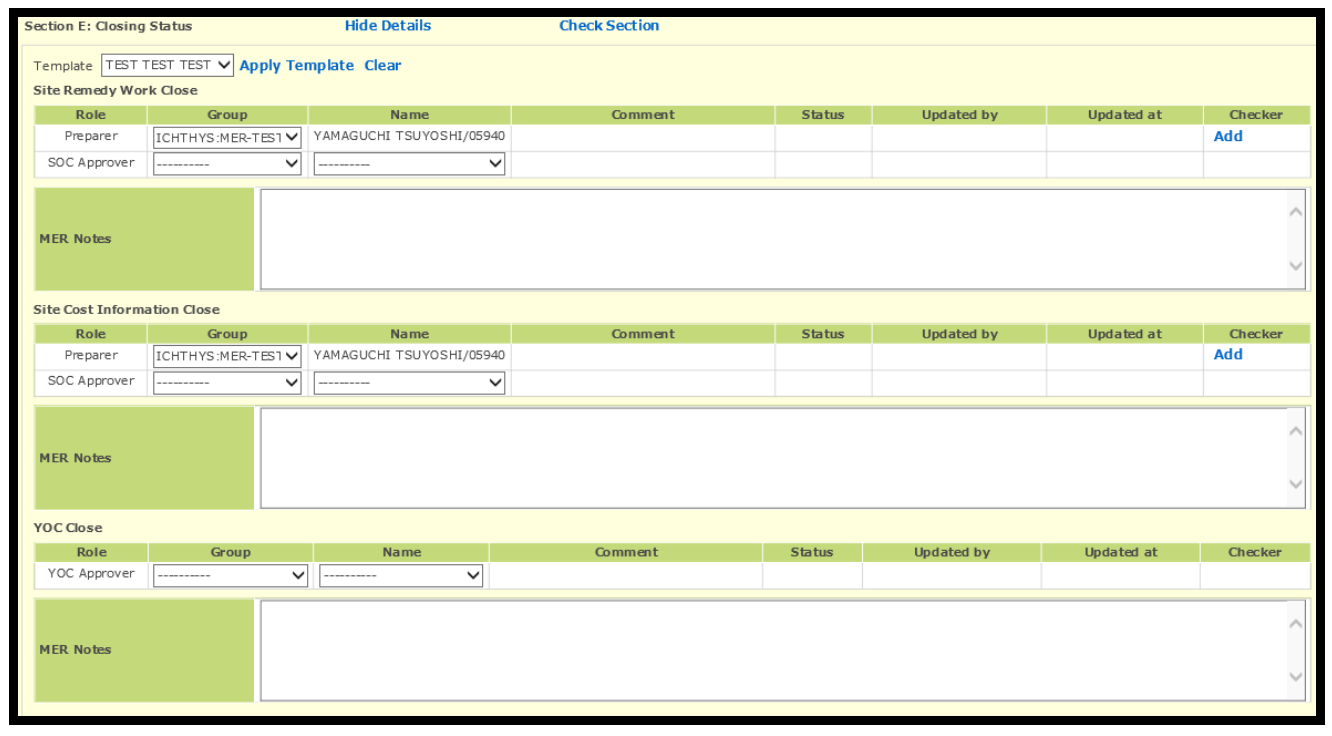

| ltem             | Required | Description                               |
|------------------|----------|-------------------------------------------|
| Hide Detail(Show | -        | Hide or display this section              |
| Detail)          |          |                                           |
| Check Section    | -        | Check the validity of entered information |
| Template         | -        | Select a template prepared by project     |
|                  |          | manager from a drop-down list             |
| Apply Template   | -        | Apply a selected template to a drop-down  |
| (Closing Status) |          | list                                      |
| Clear            | -        | Clear an applied role, group and name on  |
|                  |          |                                           |

|        |     | the <b>MER</b>                             |
|--------|-----|--------------------------------------------|
| Group  | Yes | Select an group name from a drop-down      |
|        |     | list                                       |
| Name   | Yes | Select a person name relevant to selected  |
|        |     | group from the drop-down list              |
| Add    | -   | Add a line including empty fields of Group |
|        |     | and <b>Name</b>                            |
| Delete | -   | Delete an added line                       |
|        |     |                                            |

#### New MER Section F

| Sectio                      | n F: Back Charge                                                                                             | Hide Details          | Check Section |                               |         |
|-----------------------------|----------------------------------------------------------------------------------------------------|-----------------------|---------------|-------------------------------|---------|
| Refer<br>Upda<br>1.<br>2.   | rence :<br>ted on :<br>Back Charged to<br>Vendor(TEST Corporation) Forwarder [<br>Back Charged to(Estimated) | Sub-Contractor Others | ) 🗆 None      |                               |         |
|                             | Category                                                                                                    | Amount                | Updated by    |                               | Remarks |
|                             | Equipment/Material                                                                                           | USD                   | YOC           | Edit                          |         |
|                             | Transportation                                                                                               | USD                   | YOC           | Edit                          |         |
|                             | Import Duty                                                                                                  | USD                   | YOC           | Edit                          |         |
|                             | Construction                                                                                                 | USD                   | soc           | Edit                          |         |
|                             | Others                                                                                                    | USD                   | YOC & SOC     | Edit                          |         |
|                             | Total                                                                                                    | USD                   |               |                               |         |
| 3.                          | Back Charged to(Actual)                                                                                      |                       |               |                               |         |
|                             | Category                                                                                                    | Amount                | Updated by    |                               | Remarks |
|                             | Equipment/Material                                                                                           | USD                   | ] YOC         | Edit                          |         |
|                             | Transportation                                                                                               | USD                   | YOC           | Edit                          |         |
|                             | Import Duty                                                                                                  | USD                   | YOC           | Edit                          |         |
|                             | Construction                                                                                                 | USD                   | soc           | Edit                          |         |
|                             | Others                                                                                                    | USD                   | YOC & SOC     | Edit                          |         |
|                             | Total                                                                                                    | USD                   |               |                               |         |
| 4.                          | Back Charged to(Final Settled)                                                                               |                       |               |                               |         |
|                             | Category                                                                                                    | Amount                | Updated by    |                               | Remarks |
|                             | Equipment/Material                                                                                           | USD                   | YOC           | Edit                          |         |
|                             | Transportation                                                                                               | USD                   | YOC           | Edit                          |         |
|                             | Import Duty                                                                                                  | USD                   | YOC           | Edit                          |         |
|                             | Construction                                                                                                 | USD                   | soc           | Edit                          |         |
|                             | Others                                                                                                    | USD                   | YOC & SOC     | Edit                          |         |
|                             | Total                                                                                                    | USD                   |               |                               |         |
| 5. Supplemental Information |                                                                                                    |                       |               |                               |         |
|                             | Attachments                                                                                                  |                       | 参照 Cano       | cel attached file Add another | file    |
|                             | Section Remarks Edit                                                                                         |                       |               |                               |         |
|                             |                                                                                                    |                       |               |                               |         |

| Item                 | Required | Description                              |
|----------------------|----------|------------------------------------------|
| Hide Detail(Show -   |          | Hide or display this section             |
| Detail)              |          |                                          |
| <b>Check Section</b> | -        | Check validity of entered information    |
| Updated On           | -        | Input updated date                       |
| Back Charged to      | -        | Specify vendor, subcontractor or others  |
|                      |          | JGC imposes expenses of back charge upon |

| Amount               | - | Input the amount of back charge for each |
|----------------------|---|------------------------------------------|
|                      |   | category                                 |
| Remarks              | - | Input remarks field                      |
| <b>Final Settled</b> | - | Input the final settled amount           |
| Amount               |   |                                          |
| Attachments          | - | Attach files for reference               |
|                      |   | *1 Maximum size of the entire attached   |
|                      |   | files is10MB                             |
|                      |   | *2 Maximum size of one file is 5MB       |
| Cancel attached      | - | Cancel the attached file                 |
| file                 |   |                                          |
| Add another file     | - | Attach another file                      |
|                      |   | *1 maximum number of attached files is 5 |
|                      |   | files                                    |
| Section Remarks      | - | To input remarks for this section        |

#### New MER Section G

| Section G: Spent MH Information Hide Details Check Section |    |                      |         |  |
|------------------------------------------------------------|----|----------------------|---------|--|
| Each MHs                                                   |    |                      |         |  |
| Dept.                                                      | МН | Updated by           | Remarks |  |
| Field Engineer                                             |    | FEM                  | Edit    |  |
| Discipline                                                 |    | Lead Engineer        | Edit    |  |
| QC                                                         |    | QC Manager           | Edit    |  |
| MCS                                                        |    | MCS Manager          | Edit    |  |
| Procurement                                                |    | PPM                  | Edit    |  |
| Construction                                               |    | Construction Manager | Edit    |  |
| Others                                                     |    | YOC & SOC            | Edit    |  |
| Total                                                      |    |                      |         |  |
|                                                            |    |                      |         |  |

| Item               | Required | Description                             |
|--------------------|----------|-----------------------------------------|
| Hide Detail(Show - |          | Hide or display this section            |
| Detail)            |          |                                         |
| Check Section      | -        | Check validity of entered information   |
| МН                 | -        | Man hours consumed per incident in each |
|                    |          | department                              |
| Remarks            | -        | Remarks input field                     |

#### New MER Section H

| Section H: PJQC Remarks Hide Details Check Section |                                                      |  |  |  |  |  |  |  |
|----------------------------------------------------|------------------------------------------------------|--|--|--|--|--|--|--|
| 1. QC Close C                                      | 1. QC Close Check :                                  |  |  |  |  |  |  |  |
| 2. Counterme                                       | 2. Countermeasure :                                  |  |  |  |  |  |  |  |
| 3. Required Q                                      | CAction : by Vendor by Sub-Contractor                |  |  |  |  |  |  |  |
|                                                    |                                                      |  |  |  |  |  |  |  |
|                                                    |                                                      |  |  |  |  |  |  |  |
|                                                    | Prepare Following Documents and Inspection as per it |  |  |  |  |  |  |  |
|                                                    | Repair Procedure                                     |  |  |  |  |  |  |  |
|                                                    | Inspection & Test Plan for Repair/Resupply           |  |  |  |  |  |  |  |
|                                                    | Inspection Procedure for Repair/Resupply             |  |  |  |  |  |  |  |
|                                                    | List of the intended Inspection & Test Records       |  |  |  |  |  |  |  |
|                                                    | Others                                               |  |  |  |  |  |  |  |
|                                                    |                                                      |  |  |  |  |  |  |  |
|                                                    | Others                                               |  |  |  |  |  |  |  |
|                                                    |                                                      |  |  |  |  |  |  |  |
| 4. Confirmatio                                     | on of MER Close by QC                                |  |  |  |  |  |  |  |
|                                                    | Witness Inspection by JGC                            |  |  |  |  |  |  |  |
|                                                    | Witness Inspection by Client Inspector               |  |  |  |  |  |  |  |
|                                                    | Record Review                                        |  |  |  |  |  |  |  |
|                                                    | Inspection Release Certificate(IRC) issue for Vendor |  |  |  |  |  |  |  |
|                                                    | Others                                               |  |  |  |  |  |  |  |
|                                                    |                                                      |  |  |  |  |  |  |  |
| Note                                               |                                                      |  |  |  |  |  |  |  |
| 5 NCP for                                          |                                                      |  |  |  |  |  |  |  |
| J. NCK TOP                                         |                                                      |  |  |  |  |  |  |  |
| Sub-Cor                                            | tractor VEsor Other                                  |  |  |  |  |  |  |  |
| NCR No                                             | Others                                               |  |  |  |  |  |  |  |
| Attachments                                        | 参照                                                   |  |  |  |  |  |  |  |
| Section Remark                                     | ks Edit                                              |  |  |  |  |  |  |  |
|                                                    |                                                      |  |  |  |  |  |  |  |
|                                                    | Gaug                                                 |  |  |  |  |  |  |  |
|                                                    | Save                                                 |  |  |  |  |  |  |  |

| Item                 | Required | Description                                       |  |  |  |
|----------------------|----------|---------------------------------------------------|--|--|--|
| Hide Detail(Show     | -        | Hide or display this section                      |  |  |  |
| Detail)              |          |                                                   |  |  |  |
| <b>Check Section</b> | -        | Check validity of entered information             |  |  |  |
| QC Close Check       | -        | Checkbox Signaling QC Close Check                 |  |  |  |
| Required QC          | -        | Checkbox to show necessary action by a part and   |  |  |  |
| Action               |          | manual input for actions that should be           |  |  |  |
|                      |          | undertaken.                                       |  |  |  |
| Confirmation of      | -        | Checkbox or necessary manual input to signify     |  |  |  |
| MER Close by QC      |          | the Confirmation of <b>MER</b> being closed by QC |  |  |  |
| NCR for              | -        | Checkbox or input necessary data for              |  |  |  |
|                      |          | non-confirmation report                           |  |  |  |
| Attachments          | -        | To attach files for reference                     |  |  |  |
|                      |          | *1 Maximum size of total attached files is 10MB   |  |  |  |
|                      |          | *2 Maximum size of one file is 5MB                |  |  |  |
| Cancel attached      | -        | Cancel the attached file                          |  |  |  |
| file                 |          |                                                   |  |  |  |
| Add another file     | -        | Attach another file                               |  |  |  |
|                      |          | *1 maximum number of attached files is 5 files    |  |  |  |
| Section Remarks      | -        | To input remarks for this section                 |  |  |  |
|                      |          |                                                   |  |  |  |

### Find MER (MER List)

| мате<br><b>0</b> - | ATERIAL EXCEPTION REPORT(MER) Help Document Logout 0-5393-2: HABSHAN-5 PROCESS PLANT(ABU DHABI GAS INDUSTRIES LTD) NONAKA KAZUAKT/00485 |                        |                       |                                             |                                                          | ent Logout  |
|--------------------|----------------------------------------------------------------------------------------------------|------------------------|-----------------------|---------------------------------------------|----------------------------------------------------------|-------------|
| MER                | List Status List                                                                                                    | New MER Admin          | 1                     |                                             | None and the Low                                         | 111/05/05   |
|                    |                                                                                                    |                        |                       |                                             |                                                          |             |
| Fin                | d MER (MER List                                                                                                    | t)                     |                       |                                             |                                                          |             |
|                    |                                                                                                    |                        |                       |                                             |                                                          |             |
| - F                | oarch Conditions                                                                                                    |                        |                       |                                             | Simple Search   Advance                                  | ed Search   |
| 3                  | earch conditions                                                                                                    |                        |                       |                                             |                                                          |             |
| A                  | pproval Status                                                                                                    | : ALL   ALL Dra        | aft   My Draft   MER  | for Issue Approval   Issued   MER for Close | Approval                                                 |             |
| R                  | ead Status                                                                                                    | : ALL   Unread         | (New)   Read          |                                             |                                                          |             |
| м                  | y Action                                                                                                    | : ALL   Attenti        | on to me   CC to me   | Attention and CC to me                      |                                                          |             |
| R                  | equest to me                                                                                                    | : ALL   Check/         | Approve for Issue   0 | Check/Approve for Close   Check/Approve for | or Both   Refresh   Initial Condition                    | ns          |
|                    |                                                                                                    |                        |                       | Show MER List   Show Status List            | t   Print MER List   Download MER List   Download MER    | R Item List |
| Se                 | arch More                                                                                                    |                        |                       |                                             |                                                          |             |
|                    |                                                                                                    |                        |                       |                                             |                                                          |             |
| 5 1                | -5 << 1 >>   Per page                                                                                                    | e: 10 20 30 50         | 100                   | Li                                          | ist Item Selection   Read Status: Read Unread   MER PDF: | Download    |
| 1                  | MER No. ↑                                                                                                    | Overall                | P.O.No.               | P.O.Title                                   | MER Title                                                | Seq No.     |
|                    | MER-6-0005-ZZZ                                                                                                    | Open                   | P-216A-101-A10        | CARBON STEEL AND LTCS SEAMLESS PIPES        | Overage of CARBON STEEL AND LTCS SEAMLESS<br>PIPES       | 000009      |
|                    | MER-6-0004-ZZZ                                                                                                    | Cancel                 | P-216A-101-A10        | CARBON STEEL AND LTCS SEAMLESS PIPES        | Overage of CARBON STEEL AND LTCS SEAMLESS<br>PIPES       | 000008      |
|                    | MER-6-0003-ZZZ                                                                                                    | YOC Close              | P-216A-101-A10        | CARBON STEEL AND LTCS SEAMLESS PIPES        | Shortage of CARBON STEEL AND LTCS SEAMLESS<br>PIPES      | 000007      |
|                    | MER-6-0001-ZZZ                                                                                                    | Cancel                 | P-216A-101-A10        | CARBON STEEL AND LTCS SEAMLESS PIPES        | Overage of CARBON STEEL AND LTCS SEAMLESS<br>PIPES       | 000005      |
|                    | MER-5-0003-EEM                                                                                                    | Cancel                 | P-2158-21B-A          | Centrifugal Compressor (VSD Driven)         | of Centrifugal Compressor (VSD Driven)                   | 000003      |
| 5 1                | -5 << 1 >>   Per pag                                                                                                    | je: 10 <b>20 30 50</b> | 100                   |                                             |                                                          |             |

| Item              | Required | Description                               |
|-------------------|----------|-------------------------------------------|
| All               | -        | Show All <b>MER</b> files                 |
| All Draft         | -        | Show all of draft versions of MER Files   |
| My Draft          | -        | Show all of the users <b>MER</b> Drafts   |
| MER for Issue     | -        | All MERs that are waiting to be approved  |
| Approval          |          | and issued                                |
| Issued            | -        | Displays all Issued MERs                  |
| MER for Closing   | -        | Shows <b>MERs</b> that are on the way for |
| Approval          |          | Closing Approval                          |
| Unread(New)       | -        | Displays all unread <b>MERs</b>           |
| Read              | -        | Displays all MERs that have been read     |
| Attention to me   | -        | Shows MERs that have been assigned as     |
|                   |          | Attention to the user account             |
| CC to me          | -        | Shows MER that have been sent to the      |
|                   |          | user as CC                                |
| Check/Approve for | -        | Shows the MERs waiting to be issued to    |
| Issue             |          | the user to review and decide upon as a   |
|                   |          | Checker or Approver                       |
| Check/Approve for | -        | Display of the MERs requested to the user |
| Close             |          | for approval for closing as Checker or    |
|                   |          | Approver                                  |

| Check/Approve for   | - | Shows the <b>MERs</b> requested to the user for |
|---------------------|---|-------------------------------------------------|
| Both                |   | approval and closing for Issuing or Closing     |
|                     |   | as Checker or Approver                          |
| Show MER List       | - | Change the page to Find MER (MER List)          |
| Show Status List    | - | Change the page to Find MER (Status List)       |
| Print MER List      | - | Print the <b>MER</b> list                       |
| Download MER List   | - | Download the <b>MER</b> List                    |
| Download MER        | - | Download the MER Item List                      |
| Item List           |   |                                                 |
| Refresh             | - | Refresh page                                    |
| Initial Condition   | - | Return to initial conditions (Clear search      |
|                     |   | fields)                                         |
| List Item Selection | - | Select which columns are to be displayed        |
|                     |   | on the list                                     |
| Read(Read Status)   | - | Changes the MER status from unread to           |
|                     |   | read. Selecting MERs is done by checking        |
|                     |   | the checkbox on the leftmost column             |
| Unread(Read         | - | Changes the MER status from read to             |
| Status)             |   | unread. Done by checking the checkbox in        |
|                     |   | the leftmost column                             |
| Download(MER        | - | Download the <b>MER</b> as PDF file             |
| PDF)                |   |                                                 |
| Search More         | - | Searching MERs with other notable search        |
|                     |   | conditions                                      |
| Advanced Search     | - | Search for an MER with more detailed            |
|                     |   | condition                                       |

 $\textit{Copyright} \textcircled{Copyright} \textcircled{Copyright} \hline{Copyright} \hline \hline{Copyright} \hline \hline{Copyright} \hline \hline{Copyright} \hline \hline Copyright \hline \hline{Copyright} \hline \hline Copyright \hline \hline Copyright \hline \hline Copyright \hline Copyright \hline \hline Copyright \hline \hline Copyright \hline \hline Copyright \hline \hline Copyright \hline$ 

## Find MER (Status List)

| MATERIAL EXCEPTION R  | MATERIAL EXCEPTION REPORT(MER) Help Document Lo |                                                     |                                 |                        |                             | nent Logout |
|-----------------------|-------------------------------------------------|-----------------------------------------------------|---------------------------------|------------------------|-----------------------------|-------------|
| 0-5393-2: HABSH       | AN-5 PROCESS P                                  | PLANT(ABU DHABI GAS INDUSTRIES LTD)                 | )                               |                        | NONAKA KAZU                 | AKI/09485   |
| MER List Status List  | New MER Ad                                      | min                                                 |                                 |                        |                             |             |
| Find MED (Status      | e Liet)                                         |                                                     |                                 |                        |                             |             |
| Thu MER (Status       | s List)                                         |                                                     |                                 |                        |                             |             |
|                       |                                                 |                                                     |                                 |                        | Cimple Caprob L Advon       | cod Conrob  |
| Search Condition      | 15                                              |                                                     |                                 |                        | Simple Search   Advan       | ced Search  |
| Approval Status       |                                                 | Draft   My Draft   MER for Iccus Approval           | Issued   MEP for C              |                        |                             |             |
| Read Status           | : ALL   Unre                                    | ad(New)   Read                                      | 1990EU   MERTOLU                | ose Approvar I         |                             |             |
| My Action             | : ALL   Atte                                    | ntion to me   CC to me   Attention and CC t         | to me                           |                        |                             |             |
| Request to me         | : ALL   Chec                                    | k/Approve for Issue   Check/Approve for C           | lose   Check/Approv             | e for Both             | Refresh   Initial Condition | ons         |
|                       |                                                 |                                                     |                                 |                        | Show MER List   Show        | Status List |
| 5 1-5 << 1 >>   Per p | age: 10 20 30 !                                 | 50 100                                              |                                 |                        |                             | Reset       |
| MER No. ↑             | P.O.No.                                         | MER Title                                           | Vendor Name                     | Status by Manual Input |                             | Seq No.     |
| MER-6-0005-ZZZ        | P-216A-101-A10                                  | Overage of CARBON STEEL AND LTCS<br>SEAMLESS PIPES  | TENARIS GLOBAL<br>SERVICES S.A. | This is Test2.         | Update                      | 000009      |
| MER-6-0004-ZZZ        | P-216A-101-A10                                  | Overage of CARBON STEEL AND LTCS<br>SEAMLESS PIPES  | TENARIS GLOBAL<br>SERVICES S.A. |                        |                             | 000008      |
| MER-6-0003-ZZZ        | P-216A-101-A10                                  | Shortage of CARBON STEEL AND LTCS<br>SEAMLESS PIPES | TENARIS GLOBAL<br>SERVICES S.A. | to be closed           | Update                      | 000007      |
| MER-6-0001-ZZZ        | P-216A-101-A10                                  | Overage of CARBON STEEL AND LTCS<br>SEAMLESS PIPES  | TENARIS GLOBAL<br>SERVICES S.A. | test hamashin          |                             | 000005      |
| MER-5-0003-EEM        | P-2158-21B-A                                    | of Centrifugal Compressor (VSD Driven)              | TATSUMURA<br>TRADING CO.,LTD.   |                        |                             | 000003      |
| 5 1-5 << 1>>   Per    | page: 10 20 30                                  | 50 100                                              |                                 |                        |                             |             |
|                       |                                                 |                                                     |                                 |                        |                             |             |
|                       |                                                 |                                                     |                                 |                        |                             |             |

| ltem              | Required | Description                                      |
|-------------------|----------|--------------------------------------------------|
| All               | -        | Show All <b>MER</b> files                        |
| All Draft         | -        | Show all of draft versions of MER Files          |
| My Draft          | -        | Show all of the user's <b>MER</b> Drafts         |
| MER for Issue     | -        | All MERs that are waiting to be approved         |
| Approval          |          | and issued                                       |
| Issued            | -        | Displays all Issued MERs                         |
| MER for Closing   | -        | Shows MERs that are on the way for               |
| Approval          |          | Closing Approval                                 |
| Attention to me   | -        | Shows MERs that have been assigned as            |
|                   |          | Attention to the current user                    |
| CC to me          | -        | Shows MERs that have been sent to the            |
|                   |          | user as CC                                       |
| Check/Approve for | -        | Shows the MERs waiting to be issued to           |
| Issue             |          | the user to review and decide upon as a          |
|                   |          | Checker or Approver                              |
| Check/Approve for | -        | Display of the <b>MERs</b> requested to the user |
| Close             |          | for approval for closing as Checker or           |
|                   |          | Approver                                         |
| Check/Approve for | -        | Shows the <b>MERs</b> requested to the user for  |
| Both              |          | approval and closing for Issuing or Closing      |
|                   |          | as Checker or Approver                           |

| Show MER List         | - | Change page to Find MER (MER List)                 |
|-----------------------|---|----------------------------------------------------|
| Show Status List      | - | Change page to Find MER (Status List)              |
| Refresh               | - | Refresh Page                                       |
| Initial Condition     | - | Return to initial conditions (clear search fields) |
| Download (MER<br>PDF) | - | Download the <b>MER</b> as PDF file                |
| Advanced Search       | - | Search the <b>MER</b> with more detailed condition |

### Advanced Search

| -5303-2: HABSHAN                                                                                             | T(MER)                                                      |                                                                                                    | CAS INDUS                                                                                                    |                                                                                                    |                                                                          |                                                                                                    |                                                                                                    |                                                                  | Help Docume                                                                                                    | nt Lo <u>c</u>                                                                |
|----------------------------------------------------------------------------------------------------|-------------------------------------------------------------|----------------------------------------------------------------------------------------------------|----------------------------------------------------------------------------------------------------|----------------------------------------------------------------------------------------------------|--------------------------------------------------------------------------|----------------------------------------------------------------------------------------------------|----------------------------------------------------------------------------------------------------|------------------------------------------------------------------|----------------------------------------------------------------------------------------------------|-------------------------------------------------------------------------------|
| -3393-2. HADSHAN-                                                                                            | J FROCESS                                                   |                                                                                                    | GAS INDOS                                                                                                    | nals Lib)                                                                                            |                                                                          |                                                                                                    |                                                                                                    |                                                                  | NONAKA KAZUAK                                                                                                    | 1/09485                                                                       |
| List Status List N                                                                                           | New MER                                                     | Admin                                                                                                    |                                                                                                    |                                                                                                    |                                                                          |                                                                                                    |                                                                                                    |                                                                  |                                                                                                    |                                                                               |
| d MER (MER List)                                                                                             | )                                                           |                                                                                                    |                                                                                                    |                                                                                                    |                                                                          |                                                                                                    |                                                                                                    |                                                                  |                                                                                                    |                                                                               |
|                                                                                                    |                                                             |                                                                                                    |                                                                                                    |                                                                                                    |                                                                          |                                                                                                    |                                                                                                    |                                                                  |                                                                                                    |                                                                               |
|                                                                                                    |                                                             |                                                                                                    |                                                                                                    |                                                                                                    |                                                                          |                                                                                                    |                                                                                                    | s                                                                | Simple Search   Advance                                                                                                    | ed Search                                                                     |
| earch Conditions                                                                                             |                                                             |                                                                                                    |                                                                                                    |                                                                                                    |                                                                          |                                                                                                    |                                                                                                    |                                                                  |                                                                                                    |                                                                               |
| verall Status                                                                                                | : 🔲 Open                                                    | Site Close YOC Cl                                                                                                    | ose 📃 Cancel                                                                                                    |                                                                                                    |                                                                          |                                                                                                    | QC Close                                                                                                    | 1                                                                | Close only                                                                                                    |                                                                               |
| endor Name                                                                                                   | :                                                           | P.                                                                                                    | O.No.                                                                                                    | :                                                                                                    |                                                                          |                                                                                                    | Item Description                                                                                                    | :                                                                |                                                                                                    |                                                                               |
| IER No.                                                                                                    | :                                                           | м                                                                                                    | ER Title                                                                                                    | :                                                                                                    |                                                                          |                                                                                                    |                                                                                                    |                                                                  |                                                                                                    | _                                                                             |
| .O.Title                                                                                                    | :                                                           |                                                                                                    |                                                                                                    | Shin No                                                                                              |                                                                          |                                                                                                    | MC No                                                                                                    |                                                                  |                                                                                                    |                                                                               |
|                                                                                                    |                                                             |                                                                                                    |                                                                                                    | Subtract                                                                                             |                                                                          |                                                                                                    | 110 1101                                                                                                    |                                                                  |                                                                                                    |                                                                               |
| pproval Status                                                                                               | : 🔲 Draft                                                   | MER for Issue Approva                                                                                                    | əl 🔲 Issued 🔳                                                                                                    | MER for Close Approva                                                                                | Site Close                                                               | ed 🔲 YOC Close                                                                                     | ed                                                                                                    |                                                                  |                                                                                                    |                                                                               |
| Reason of Exception                                                                                          | Clear                                                       | Countermoscuro                                                                                                    | Clear                                                                                                    | Claimed to                                                                                           | Cloar                                                                    | Issue Date:                                                                                        |                                                                                                    |                                                                  |                                                                                                    |                                                                               |
| Shortage                                                                                                    | Clear                                                       | Ropair                                                                                                    | Clear                                                                                                    | Vandor                                                                                               | Clear                                                                    | From                                                                                               |                                                                                                    | То                                                               |                                                                                                    |                                                                               |
|                                                                                                    |                                                             | Repair                                                                                                    |                                                                                                    | E Forwarder                                                                                          |                                                                          | Close Date:                                                                                        |                                                                                                    |                                                                  |                                                                                                    |                                                                               |
| Damage                                                                                                    |                                                             | Purchase                                                                                                    |                                                                                                    | Subcontractor                                                                                        |                                                                          | From                                                                                               |                                                                                                    | То                                                               |                                                                                                    |                                                                               |
| Off-Specification                                                                                            |                                                             | SV Request                                                                                                    |                                                                                                    | Others                                                                                               |                                                                          |                                                                                                    |                                                                                                    |                                                                  |                                                                                                    |                                                                               |
| Others                                                                                                    |                                                             | Re-Supply                                                                                                    |                                                                                                    |                                                                                                    |                                                                          |                                                                                                    |                                                                                                    |                                                                  |                                                                                                    |                                                                               |
|                                                                                                    |                                                             | Use as is                                                                                                    |                                                                                                    |                                                                                                    |                                                                          |                                                                                                    |                                                                                                    |                                                                  |                                                                                                    |                                                                               |
|                                                                                                    |                                                             |                                                                                                    |                                                                                                    |                                                                                                    |                                                                          |                                                                                                    |                                                                                                    |                                                                  |                                                                                                    |                                                                               |
| Distribution(User)                                                                                           |                                                             |                                                                                                    |                                                                                                    | Distribution(Group                                                                                   | )                                                                        |                                                                                                    |                                                                                                    | Pre                                                              | eparer:                                                                                                    |                                                                               |
|                                                                                                    | 117/05005                                                   | From                                                                                                    | m                                                                                                    | VOCUT                                                                                                |                                                                          |                                                                                                    | E From                                                                                                    |                                                                  | •                                                                                                    |                                                                               |
| NONAKA KAZUAKI/0                                                                                             | 19485                                                       | I Atte                                                                                                    | ention                                                                                                    | TOC:IT                                                                                               |                                                                          |                                                                                                    | Attention                                                                                                    |                                                                  |                                                                                                    |                                                                               |
|                                                                                                    |                                                             | Cc                                                                                                    |                                                                                                    |                                                                                                    |                                                                          |                                                                                                    | Cc Cc                                                                                                    |                                                                  |                                                                                                    |                                                                               |
|                                                                                                    |                                                             |                                                                                                    |                                                                                                    |                                                                                                    |                                                                          |                                                                                                    |                                                                                                    |                                                                  |                                                                                                    |                                                                               |
|                                                                                                    |                                                             |                                                                                                    |                                                                                                    |                                                                                                    |                                                                          |                                                                                                    |                                                                                                    |                                                                  |                                                                                                    |                                                                               |
|                                                                                                    |                                                             |                                                                                                    |                                                                                                    |                                                                                                    |                                                                          |                                                                                                    |                                                                                                    |                                                                  |                                                                                                    |                                                                               |
|                                                                                                    |                                                             |                                                                                                    |                                                                                                    |                                                                                                    |                                                                          |                                                                                                    |                                                                                                    |                                                                  |                                                                                                    |                                                                               |
|                                                                                                    |                                                             | _                                                                                                    |                                                                                                    |                                                                                                    |                                                                          |                                                                                                    | _                                                                                                    |                                                                  | Search Clear Cond                                                                                                    | itions                                                                        |
|                                                                                                    |                                                             |                                                                                                    |                                                                                                    |                                                                                                    |                                                                          |                                                                                                    | -                                                                                                    |                                                                  | Search Clear Cond                                                                                                    | itions                                                                        |
|                                                                                                    | 10 20 20                                                    |                                                                                                    |                                                                                                    | Show MER List   S                                                                                    | how Status I                                                             | List   Print M                                                                                     | ER List   Downlo                                                                                                    | ad MER                                                           | Search Clear Cond                                                                                                    | litions<br>Item List                                                          |
| 1-5 << 1 >>   Per page:                                                                                      | 10 20 30<br>Quartil                                         | ) <b>50</b> 100                                                                                                    | Pot                                                                                                    | Show MER List   S                                                                                    | how Status I                                                             | List   Print M<br>List Item Se                                                                     | ER List   Downlo                                                                                                    | ad MER<br>us: Read                                               | Search Clear Cond<br>List   Download MER<br>d Unread   MER PDF:                                                                       | litions<br>Item List<br>Download                                              |
| 1-5 << 1 >>   Per page:<br>MER No. ↑<br>MER-6-0005-ZZZ                                                       | 10 20 30<br>Overall<br>Open                                 | 50 100  <br>P.O.No.<br>P-216A-101-A1                                                                                                    | <b>P.O.T</b><br>0 CARBC                                                                                                    | Show MER List   S<br>itle                                                                            | how Status  <br>MLESS PIPES                                              | List   Print M<br>List Item Se<br>MER Ti<br>Overao                                                 | ER List   Downlo<br>ection   Read Stat<br>tle<br>e of CARBON ST                                                        | ad MER<br>us: Read                                               | Search Clear Cond<br>List   Download MER<br>d Unread   MER PDF:                                                                       | litions<br>Item List<br>Download<br>Seq No<br>00000                           |
| 1-5 << 1 >>   Per page:<br>MER No. ↑<br>MER-6-0005-ZZZ                                                       | 10 20 30<br>Overall<br>Open                                 | 50 100  <br>P.0.No.<br>P-216A-101-A1                                                                                                    | P.O.T<br>0 CARBC                                                                                                    | Show MER List   S<br>itle                                                                            | how Status I                                                             | List   Print M<br>List Item Sel<br>MER Ti<br>Overag<br>PIPES                                       | ER List   Downlo<br>ection   Read Stat<br>tle<br>e of CARBON ST                                                        | ad MER<br>us: Read                                               | Search Clear Cond<br>List   Download MER<br>d Unread   MER PDF:<br>LTCS SEAMLESS                                                      | litions<br>Item List<br>Download<br>Seq No<br>00000                           |
| 1-5 << 1 >>   Per page:<br>MER No. ↑<br>MER-6-0005-ZZZ<br>MER-6-0004-ZZZ                                     | 10 20 30<br>Overall<br>Open<br>Cancel                       | <ul> <li>50 100  </li> <li>P.O.No.</li> <li>P-216A-101-A1</li> <li>P-216A-101-A1</li> </ul>                                                                  | P.O.T<br>0 CARBO<br>0 CARBO                                                                                                    | Show MER List   S<br>itle<br>IN STEEL AND LTCS SEA                                                   | how Status  <br>MLESS PIPES<br>MLESS PIPES                               | List   Print M<br>List Item Se<br>MER Ti<br>Overag<br>PIPES<br>Overag                              | ER List   Downlc<br>ection   Read Stat<br>cle<br>e of CARBON ST<br>e of CARBON ST                                      | ad MER<br>us: Read<br>EEL AND<br>EEL AND                         | Search Clear Cond<br>List   Download MER<br>d Unread   MER PDF:<br>LTCS SEAMLESS<br>LTCS SEAMLESS                                     | itions<br>Item List<br>Download<br>Seq No<br>00000<br>00000                   |
| 1-5 << 1 >>   Per page:<br>MER No. 1<br>MER-6-0005-ZZZ<br>MER-6-0004-ZZZ<br>MER-6-0003-777                   | 10 20 30<br>Overall<br>Open<br>Cancel                       | 50         100                     P.0.No.         P-216A-101-A1           P-216A-101-A1                     P-216A-101-A1                     P-216A-101-A1 | P.O.T<br>0 CARBO<br>0 CARBO                                                                                                    | Show MER List   S<br>itie<br>IN STEEL AND LTCS SEA<br>IN STEEL AND LTCS SEA                          | how Status I<br>MLESS PIPES<br>MLESS PIPES                               | List   Print M<br>List Item Se<br>MER Ti<br>Overag<br>PIPES<br>Overag<br>PIPES                     | ER List   Downic<br>ection   Read Stat<br>the<br>e of CARBON ST<br>e of CARBON ST                                      | ad MER<br>us: Read<br>EEL AND<br>EEL AND                         | Search Clear Cond<br>List   Download MER<br>d Unread   MER PDF:<br>LTCS SEAMLESS<br>LTCS SEAMLESS                                     | itions<br>Item List<br>Download<br>Seq No<br>00000<br>00000                   |
| 1-5 << 1 >>   Per page:<br>MER No. ↑<br>MER-6-0005-ZZZ<br>MER-6-0004-ZZZ<br>MER-6-0003-ZZZ                   | 10 20 30<br>Overall<br>Open<br>Cancel<br>YOC Clos           | <ul> <li>50 100  </li> <li>P.0.No.</li> <li>P-216A-101-A1</li> <li>P-216A-101-A1</li> <li>e P-216A-101-A1</li> </ul>                                         | P.O.T           0         CARBO           0         CARBO           0         CARBO                                                                               | Show MER List   S<br>itle<br>IN STEEL AND LTCS SEA<br>IN STEEL AND LTCS SEA                          | MLESS PIPES<br>MLESS PIPES<br>MLESS PIPES                                | List   Print M<br>List Item Sel<br>MER Ti<br>Overag<br>PIPES<br>Overag<br>PIPES<br>Shorta<br>PIPES | ER List   Downlo<br>ection   Read Stat<br>the<br>e of CARBON ST<br>e of CARBON ST<br>ge of CARBON ST                   | ad MER<br>us: Read<br>EEL AND<br>EEL AND<br>EEL AND              | Search Clear Cond<br>List   Download MER<br>d Unread   MER PDF:<br>LTCS SEAMLESS<br>LTCS SEAMLESS<br>D LTCS SEAMLESS                  | itions<br>Item List<br>Download<br>Seq No<br>00000<br>00000<br>00000          |
| 1-5 << 1 >>   Per page:<br>MER No. ↑<br>MER-6-0005-ZZZ<br>MER-6-0004-ZZZ<br>MER-6-0003-ZZZ<br>MER-6-0001-ZZZ | 10 20 30<br>Overall<br>Open<br>Cancel<br>YOC Clos<br>Cancel | <ul> <li>50 100  </li> <li>P.0.No.</li> <li>P-216A-101-A1</li> <li>P-216A-101-A1</li> <li>P-216A-101-A1</li> <li>P-216A-101-A1</li> </ul>                    | P.O.T<br>0 CARBO<br>0 CARBO<br>0 CARBO<br>0 CARBO                                                                                                    | Show MER List   S<br>itie<br>IN STEEL AND LTCS SEA<br>IN STEEL AND LTCS SEA<br>IN STEEL AND LTCS SEA | how Status I<br>MLESS PIPES<br>MLESS PIPES<br>MLESS PIPES<br>MLESS PIPES | List   Print M<br>List Item Sel<br>MER Ti<br>Overag<br>PIPES<br>Shorta<br>PIPES<br>Overag          | ER List   Downle<br>ection   Read Stat<br>de<br>e of CARBON ST<br>e of CARBON ST<br>ge of CARBON ST<br>e of CARBON ST  | ad MER I<br>us: Read<br>EEL AND<br>EEL AND<br>EEL AND            | Search Clear Conc<br>List   Download MER<br>d Unread   MER PDF:<br>LTCS SEAMLESS<br>LTCS SEAMLESS<br>D LTCS SEAMLESS<br>LTCS SEAMLESS | itions<br>Item List<br>Download<br>Seq Ni<br>00000<br>000000<br>000000        |
| 1-5 << 1 >>   Per page:<br>MER No. ↑<br>MER-6-0005-ZZZ<br>MER-6-0004-ZZZ<br>MER-6-0003-ZZZ<br>MER-6-0001-ZZZ | 10 20 30<br>Overall<br>Open<br>Cancel<br>YOC Clos<br>Cancel | 50         100                     P-216A-101-A1         P-216A-101-A1           ie         P-216A-101-A1           P-216A-101-A1         -                  | P.O.T           0         CARBO           0         CARBO           0         CARBO           0         CARBO           0         CARBO           0         CARBO | Show MER List   S<br>itle<br>IN STEEL AND LTCS SEA<br>IN STEEL AND LTCS SEA<br>IN STEEL AND LTCS SEA | how Status I<br>MLESS PIPES<br>MLESS PIPES<br>MLESS PIPES<br>MLESS PIPES | List   Print M<br>List Item Se<br>MER TI<br>Overag<br>PIPES<br>Shorta<br>PIPES<br>Overag<br>PIPES  | ER List   Downle<br>ection   Read Stat<br>tie<br>e of CARBON ST<br>e of CARBON ST<br>ge of CARBON ST<br>e of CARBON ST | ad MER I<br>us: Read<br>EEL AND<br>EEL AND<br>EEL AND<br>EEL AND | Search Clear Cond<br>List   Download MER<br>d Unread   MER PDF:<br>LTCS SEAMLESS<br>LTCS SEAMLESS<br>LTCS SEAMLESS<br>LTCS SEAMLESS   | itions<br>Item List<br>Download<br>Seq Ni<br>00000<br>00000<br>00000<br>00000 |

| ltem                  | Required | Description                                 |  |  |  |  |  |
|-----------------------|----------|---------------------------------------------|--|--|--|--|--|
| Simple Search         | -        | Search the MER System with simple           |  |  |  |  |  |
|                       |          | condition                                   |  |  |  |  |  |
| Advanced Search       | -        | Search the <b>MER</b> with more detailed    |  |  |  |  |  |
|                       |          | condition                                   |  |  |  |  |  |
| <b>Overall Status</b> | -        | Select the status of the desired <b>MER</b> |  |  |  |  |  |
| QC Close              | -        | Find an MER that has already been closed    |  |  |  |  |  |
|                       |          | by Project QC                               |  |  |  |  |  |
| Vendor Name           | -        | Search condition using the Vendor Name      |  |  |  |  |  |
| P.O. No.              | -        | Search condition using the P.O. No.         |  |  |  |  |  |
| Item Description      | -        | Search condition using the Item Description |  |  |  |  |  |
| MER No.               | -        | Search condition using the MER No.          |  |  |  |  |  |
| MER Title             | -        | Search condition using the MER Title        |  |  |  |  |  |

| P.O Title                                                                                                    | -      | Search condition using the P.O. Title                                                                                                    |  |  |  |  |  |
|----------------------------------------------------------------------------------------------------|--------|----------------------------------------------------------------------------------------------------|--|--|--|--|--|
| Ship. No.                                                                                                    | -      | Search condition using the Ship. No.                                                                                                    |  |  |  |  |  |
| MC No.                                                                                                    | -      | Search by the Mechanical Completion                                                                                                    |  |  |  |  |  |
|                                                                                                    |        | information No.                                                                                                    |  |  |  |  |  |
| Approval Status                                                                                              | -      | Search from the actual approval status of                                                                                                    |  |  |  |  |  |
|                                                                                                    |        | the <b>MER</b>                                                                                                    |  |  |  |  |  |
| Reason of                                                                                                    | -      | Search condition according to the reason for                                                                                                    |  |  |  |  |  |
| Exception                                                                                                    |        | an irregularities of purchased materials                                                                                                    |  |  |  |  |  |
| Countermeasure                                                                                               | -      | Search condition using the countermeasure                                                                                                    |  |  |  |  |  |
|                                                                                                    |        | field                                                                                                    |  |  |  |  |  |
| Claim to                                                                                                    | -      | Search condition matching the status of                                                                                                    |  |  |  |  |  |
|                                                                                                    |        | claimed vendor, subcontractor and etc.                                                                                                    |  |  |  |  |  |
| Issue Date                                                                                                   | -      | Search according to the issued date of the                                                                                                    |  |  |  |  |  |
|                                                                                                    |        |                                                                                                    |  |  |  |  |  |
| (From/To)                                                                                                    |        | MER                                                                                                    |  |  |  |  |  |
| (From/To)<br>Close Date                                                                                      | -      | MER<br>Search according to the closed date of the                                                                                                    |  |  |  |  |  |
| (From/To)<br>Close Date<br>(From/To)                                                                         | -      | MER<br>Search according to the closed date of the<br>MER                                                                                                    |  |  |  |  |  |
| (From/To)<br>Close Date<br>(From/To)<br>Distribution (User)                                                  | -      | MER<br>Search according to the closed date of the<br>MER<br>Search using the parameters of a user who                                                                                                    |  |  |  |  |  |
| (From/To)<br>Close Date<br>(From/To)<br>Distribution (User)                                                  | -      | MERSearch according to the closed date of theMERSearch using the parameters of a user whoeither sent, received and carbon copy (cc) of                                                                                                    |  |  |  |  |  |
| (From/To)<br>Close Date<br>(From/To)<br>Distribution (User)                                                  | -      | MER<br>Search according to the closed date of the<br>MER<br>Search using the parameters of a user who<br>either sent, received and carbon copy (cc) of<br>the MER                                                                                                    |  |  |  |  |  |
| (From/To)<br>Close Date<br>(From/To)<br>Distribution (User)<br>Distribution                                  | -      | MERSearch according to the closed date of theMERSearch using the parameters of a user whoeither sent, received and carbon copy (cc) ofthe MERSearch using the parameters of a group who                                                                                                    |  |  |  |  |  |
| (From/To)<br>Close Date<br>(From/To)<br>Distribution (User)<br>Distribution<br>(Group)                       | -      | MERSearch according to the closed date of theMERSearch using the parameters of a user whoeither sent, received and carbon copy (cc) ofthe MERSearch using the parameters of a group whoeither sent, received and carbon copy (cc) of                                                                                                    |  |  |  |  |  |
| (From/To)<br>Close Date<br>(From/To)<br>Distribution (User)<br>Distribution<br>(Group)                       | -      | MER<br>Search according to the closed date of the<br>MER<br>Search using the parameters of a user who<br>either sent, received and carbon copy (cc) of<br>the MER<br>Search using the parameters of a group who<br>either sent, received and carbon copy (cc) of<br>the MER                                                                                                    |  |  |  |  |  |
| (From/To)<br>Close Date<br>(From/To)<br>Distribution (User)<br>Distribution<br>(Group)<br>Preparer           | -      | MER<br>Search according to the closed date of the<br>MER<br>Search using the parameters of a user who<br>either sent, received and carbon copy (cc) of<br>the MER<br>Search using the parameters of a group who<br>either sent, received and carbon copy (cc) of<br>the MER<br>Searches MERs according to the user that                                                                                          |  |  |  |  |  |
| (From/To)<br>Close Date<br>(From/To)<br>Distribution (User)<br>Distribution<br>(Group)<br>Preparer           | -      | MER<br>Search according to the closed date of the<br>MER<br>Search using the parameters of a user who<br>either sent, received and carbon copy (cc) of<br>the MER<br>Search using the parameters of a group who<br>either sent, received and carbon copy (cc) of<br>the MER<br>Searches MERs according to the user that<br>prepared it                                                                           |  |  |  |  |  |
| (From/To)<br>Close Date<br>(From/To)<br>Distribution (User)<br>Distribution<br>(Group)<br>Preparer<br>Search | -<br>- | MERSearch according to the closed date of theMERSearch using the parameters of a user whoeither sent, received and carbon copy (cc) ofthe MERSearch using the parameters of a group whoeither sent, received and carbon copy (cc) ofthe MERSearch using the parameters of a group whoeither sent, received and carbon copy (cc) ofthe MERSearches MERs according to the user thatprepared itImplement the search |  |  |  |  |  |

### Admin

| MATERIAL EXCEPTION REPORT(MER)                                  | Help Document    | Logout |
|-----------------------------------------------------------------|------------------|--------|
| 0-3393-2: HABSHAN-3 PROCESS PLANT(ABU DHABI GAS INDUSTRIES LTD) | NONAKA KAZUAKI/0 | 9485   |
| MER List Status List New MER Admin                              |                  |        |
| Admin Home                                                      |                  |        |
| Project Setting                                                 |                  |        |
| Edit Free Space                                                 |                  |        |
| Assign Approver & Checker                                       |                  |        |
| Edit Approval Flow Template                                     |                  |        |
| Edit Distribution Template                                      |                  |        |
| Edit Mechanical Completion Information and Schedule             |                  |        |
| Edit E-Mail Template                                            |                  |        |
|                                                                 |                  |        |
|                                                                 |                  |        |
|                                                                 |                  |        |
|                                                                 |                  |        |
|                                                                 |                  |        |
|                                                                 |                  |        |
|                                                                 |                  |        |
|                                                                 |                  |        |
|                                                                 |                  |        |

| ltem              | Required | Description                                 |
|-------------------|----------|---------------------------------------------|
| Edit Free Space   | -        | Edit/Assign free space in the MER field     |
| Assign Approver   | -        | Assign a user the status of Approver or     |
| & Checker         |          | Checker                                     |
| Edit Approval     | -        | Prepare the Template of the Approver &      |
| Flow Template     |          | Checker according to FWBS Level 3           |
| Edit Distribution | -        | Prepare the Template of the Distribution    |
| Template          |          | for the correspondence (assign Attention    |
|                   |          | & CC recipients to a template)              |
| Edit Mechanical   | -        | Search for and add Mechanical Completion    |
| Completion        |          | Information and schedule as individual      |
| Information and   |          | objects along with entering system code     |
| Schedule          |          | and .descriptions                           |
| Edit E-Mail       | -        | Create E-Mail Templates for users to select |
| Template          |          | and use for notifying other parties         |

### 1.5. System Access Control

System access level can be configured with regards to the users in each respective project as follows.

| Role              | Approval Flow<br>Status | MER<br>Inquir<br>Y | MER<br>Updat<br>e | Appr.<br>Fl.<br>Update<br>(1) | Appr.<br>Fl.<br>Update<br>(C) | CANCEL | DELETE |
|-------------------|-------------------------|--------------------|-------------------|-------------------------------|-------------------------------|--------|--------|
| Preparer          | Draft                   | 0                  | 0                 | 0                             | 0                             | ×      | 0      |
|                   | MER for Issue           | 0                  | 0                 | 0                             | 0                             | ×      | ×      |
|                   | Issued                  | 0                  | 0                 | ×                             | 0                             | 0      | ×      |
|                   | MER for Close           | 0                  | 0                 | ×                             | 0                             | ×      | ×      |
|                   | MER for YOC Close       | 0                  | 0                 | ×                             | 0                             | ×      | ×      |
|                   | Closed                  | 0                  | 0                 | ×                             | ×                             | 0      | ×      |
| Checker for       | Draft                   | 0                  | 0                 | 0                             | 0                             | ×      | ×      |
| lssue<br>Approval | MER for Issue           | 0                  | 0                 | 0                             | 0                             | ×      | ×      |
|                   | Issued                  | 0                  | 0                 | ×                             | 0                             | 0      | ×      |
|                   | MER for Close           | 0                  | 0                 | ×                             | ×                             | ×      | ×      |
|                   | MER for YOC Close       | 0                  | 0                 | ×                             | ×                             | ×      | ×      |
|                   | Closed                  | 0                  | 0                 | ×                             | ×                             | 0      | ×      |
| Approver for      | Draft                   | 0                  | 0                 | 0                             | 0                             | ×      | ×      |
| lssue<br>Approval | MER for Issue           | 0                  | 0                 | 0                             | 0                             | ×      | ×      |
|                   | Issued                  | 0                  | 0                 | ×                             | 0                             | 0      | ×      |
|                   | MER for Close           | 0                  | 0                 | ×                             | ×                             | ×      | ×      |
|                   | MER for YOC Close       | 0                  | 0                 | ×                             | ×                             | ×      | ×      |
|                   | Closed                  | 0                  | 0                 | ×                             | ×                             | 0      | ×      |
| Checker for       | Draft                   | $\bigcirc$         | $\bigcirc$        | 0                             | 0                             | ×      | ×      |
| Closing           | MER for Issue           | 0                  | 0                 | ×                             | 0                             | ×      | ×      |
| Approval          | Issued                  | 0                  | 0                 | ×                             | 0                             | 0      | ×      |
|                   | MER for Close           | 0                  | 0                 | ×                             | 0                             | 0      | ×      |
|                   | MER for YOC Close       | 0                  | 0                 | ×                             | 0                             | 0      | ×      |
|                   | Closed                  | 0                  | 0                 | ×                             | ×                             | 0      | ×      |
| Approver for      | Draft                   | 0                  | 0                 | 0                             | 0                             | ×      | ×      |
| Closing           | MER for Issue           | 0                  | 0                 | ×                             | 0                             | ×      | ×      |
| Approval          | Issued                  | 0                  | 0                 | ×                             | 0                             | 0      | ×      |
|                   | MER for Close           | 0                  | 0                 | ×                             | 0                             | 0      | ×      |
|                   | MER for YOC Close       | $\bigcirc$         | $\bigcirc$        | ×                             | 0                             | 0      | ×      |
|                   | Closed                  | 0                  | 0                 | ×                             | ×                             | 0      | ×      |
| Other             | Draft                   | 0                  | 0                 | 0                             | 0                             | ×      | ×      |
|                   | MER for Issue           | 0                  | 0                 | ×                             | ×                             | ×      | ×      |
|                   | Issued                  | 0                  | 0                 | ×                             | 0                             | ×      | ×      |
|                   | MER for Close           | 0                  | 0                 | ×                             | ×                             | ×      | ×      |
|                   | MER for YOC Close       | 0                  | 0                 | ×                             | ×                             | ×      | ×      |
|                   | Closed                  | 0                  | 0                 | ×                             | ×                             | ×      | ×      |
| Project<br>Admin  | Draft                   | 0                  | 0                 | 0                             | 0                             | ×      | 0      |
| System Admin      | MER for Issue           | 0                  | 0                 | 0                             | 0                             | ×      | 0      |
|                   | Issued                  | 0                  | 0                 | ×                             | 0                             | 0      | 0      |
|                   | MER for Close           | 0                  | 0                 | ×                             | 0                             | 0      | 0      |
|                   | MER for YOC Close       | 0                  | 0                 | ×                             | 0                             | 0      | 0      |
|                   | Closed                  | 0                  | 0                 | ×                             | ×                             | 0      | 0      |

Data access control in case of the status of the document is **Open/Closed.** 

Table Data access control in case of the status of the MER is OPEN

[Additional Notes]

- a. It is possible to cancel the MER after it is received Issue Approval.
- b. If Checker or Approver expect the deletion of any such MER, they shall deny the MER with typing the comment as "To be deleted" in the Comment. After that the status of the MER is changed to the draft version. Preparer refers to the remaining Comment and Preparer operates the deletion of the MER.

Project Admin and System Admin can delete any of the MER as a special administrator's privilege.

- 1. It means that its Closing Approval Flow is completely closed and is equal to YOC CLOSE in OVERALL STATUS.
- 2. System admin and Project Admin have a different utilization privilege partially in terms of the operation of the master maintenance. But the authority for the data access shall be fully the same.

| Role     | Approval Flow<br>Status | MER<br>Inquiry | MER<br>Update | Appr. Fl.<br>Update<br>(1) | Appr. Fl.<br>Update<br>(C) | CANCEL | DELETE |
|----------|-------------------------|----------------|---------------|----------------------------|----------------------------|--------|--------|
| Preparer | Draft                   | _              | _             | _                          | _                          | _      | _      |
|          | MER for Issue           | _              | _             | _                          | _                          | _      | _      |
|          | Issued                  | 0              | ×             | ×                          | ×                          | ×      | ×      |
|          | MER for Close           | 0              | ×             | ×                          | ×                          | ×      | ×      |
|          | MER for YOC Close       | 0              | ×             | ×                          | ×                          | ×      | ×      |
|          | Closed                  | 0              | ×             | ×                          | ×                          | ×      | ×      |
| Checker  | Draft                   | _              | _             | _                          | _                          | _      | _      |
| for      | MER for Issue           | _              | _             | _                          | _                          | _      | _      |
| Issue    | Issued                  | 0              | ×             | ×                          | ×                          | ×      | ×      |
| Approval | MER for Close           | 0              | ×             | ×                          | ×                          | ×      | ×      |
|          | MER for YOC Close       | 0              | ×             | ×                          | ×                          | ×      | ×      |
|          | Closed                  | 0              | ×             | ×                          | ×                          | ×      | ×      |
| Approver | Draft                   | _              | _             | —                          | _                          | _      | _      |
| for      | MER for Issue           |                | —             | —                          | —                          | —      | —      |
| Issue    | Issued                  | 0              | ×             | ×                          | ×                          | ×      | ×      |
| Approval | MER for Close           | 0              | ×             | ×                          | ×                          | ×      | ×      |
|          | MER for YOC Close       | 0              | ×             | ×                          | ×                          | ×      | ×      |
|          | Closed                  | 0              | ×             | ×                          | ×                          | ×      | ×      |
| Checker  | Draft                   |                | —             | —                          | —                          | —      | -      |
| for      | MER for Issue           | _              | —             | _                          | -                          | _      | -      |
| Closing  | Issued                  | 0              | ×             | ×                          | ×                          | ×      | ×      |
| Approval | MER for Close           | 0              | ×             | ×                          | ×                          | ×      | ×      |
|          | MER for YOC Close       | 0              | ×             | ×                          | ×                          | ×      | ×      |
|          | Closed                  | 0              | ×             | ×                          | ×                          | ×      | ×      |
| Approver | Draft                   | _              | _             | _                          | -                          | _      | _      |
| for      | MER for Issue           | -              | -             | -                          | -                          | -      | -      |
| Closing  | Issued                  | 0              | ×             | ×                          | ×                          | ×      | ×      |
| Approval | MER for Close           | 0              | ×             | ×                          | ×                          | ×      | ×      |
|          | MER for YOC Close       | 0              | ×             | ×                          | ×                          | ×      | ×      |
|          | Closed                  | 0              | ×             | ×                          | ×                          | ×      | ×      |
| Other    | Draft                   | _              | —             | —                          | -                          | —      | _      |
|          | MER for Issue           | _              | —             | _                          | -                          | —      | -      |
|          | Issued                  | 0              | ×             | ×                          | ×                          | ×      | ×      |
|          | MER for Close           | 0              | ×             | ×                          | ×                          | ×      | ×      |
|          | MER for YOC Close       | 0              | ×             | ×                          | ×                          | ×      | ×      |
|          | Closed                  | 0              | ×             | ×                          | ×                          | ×      | ×      |
| Project  | Draft                   | _              | —             | _                          | -                          | —      | _      |
| Admin    | MER for Issue           | —              | —             | _                          | —                          | —      | _      |
| System   | Issued                  | 0              | 0             | ×                          | 0                          | ×      | 0      |
| Admin    | MER for Close           | 0              | 0             | ×                          | 0                          | ×      | 0      |
|          | MER for YOC Close       | 0              | 0             | ×                          | 0                          | ×      | 0      |
|          | Closed                  | 0              | 0             | ×                          | ×                          | ×      | 0      |

Table Data access control in case of the status of the MER is CANCEL

### 【Additional Notes】

| a.        | The cancelation of the MER is possible when the status of the MER is issued   |
|-----------|-------------------------------------------------------------------------------|
|           | or later and this is not the privilege issue. So the reason why there is some |
|           | "-" on the column of "Draft" or "MER for Issue" is for the purpose of the     |
|           | expression of the meaningless                                                 |
| <u>لم</u> |                                                                               |

b. Any of User in spite of the Role cannot operate the MER which status is deleted

<u>Note</u>: When compared to the user settings of **J-COTSi**, the user setting, of the **MER** System does not allow a deputy user to approve the **MER**. The genuine assigned user must approve the results his or herself

## 2. Login to the MER

### 2.1. Outline

Administrator can login to the **MER** system.

### 2.2. How to login to the MER

Administrator can login to the **MER** system by following the steps below:

1) Open the Internet Explorer web browser, and input the **MER** System's URL address. The Login screen will be displayed (shown below).

⇒URL of the **MER** is as follows: <u>http://MER.jgc.co.jp</u>

| MATERIAL EXCEPT | MATERIAL EXCEPTION REPORT(MER) |  |  |  |  |  |
|-----------------|--------------------------------|--|--|--|--|--|
|                 |                                |  |  |  |  |  |
| Login           |                                |  |  |  |  |  |
| User ID         |                                |  |  |  |  |  |
| Password        |                                |  |  |  |  |  |
|                 | Login                          |  |  |  |  |  |
|                 |                                |  |  |  |  |  |
|                 |                                |  |  |  |  |  |
|                 |                                |  |  |  |  |  |
|                 |                                |  |  |  |  |  |
|                 |                                |  |  |  |  |  |
|                 |                                |  |  |  |  |  |
|                 |                                |  |  |  |  |  |
|                 |                                |  |  |  |  |  |
|                 |                                |  |  |  |  |  |
|                 |                                |  |  |  |  |  |
|                 |                                |  |  |  |  |  |

2) Input the User ID and password and then click the Login button.

 $\Rightarrow$ If the login is successful, and then the second **Login** screen is displayed.

| • 06305<br>• (654072) •<br>Login |  |  |  |
|----------------------------------|--|--|--|
| • 06305<br>• 00540702 •<br>Login |  |  |  |
|                                  |  |  |  |
|                                  |  |  |  |
|                                  |  |  |  |
|                                  |  |  |  |
|                                  |  |  |  |
|                                  |  |  |  |
|                                  |  |  |  |

Select the assigned project from drop down list and then click on the Login button again.
 ⇒If the login is successful; the MER List screen will be shown.

| MATERIAL EXCEPTION RE  | PORT(MER)                                                                               | Help Document Logout                    |  |  |  |  |  |  |
|------------------------|-----------------------------------------------------------------------------------------|-----------------------------------------|--|--|--|--|--|--|
| 0-5467-2: TAGANI       | 0-5467-2: TAGANITO HPAL PROJECT(SUMITOMO METAL MINING CO., LTD)                         |                                         |  |  |  |  |  |  |
| MER List Status List   | New MER Admin                                                                           |                                         |  |  |  |  |  |  |
| Find MER (MER Li       | st)                                                                                     |                                         |  |  |  |  |  |  |
| No data was found.     |                                                                                         |                                         |  |  |  |  |  |  |
| Read Status - Unread(N | ew) , Request to me = Check/Approve for Both                                            |                                         |  |  |  |  |  |  |
|                        |                                                                                         | Simple Search   Advanced Search         |  |  |  |  |  |  |
| - Search Conditions    | 5                                                                                       |                                         |  |  |  |  |  |  |
| Approval Status        | : ALL   ALL Draft   My Draft   MER for Issue Approval   Issued   MER for Close Approval |                                         |  |  |  |  |  |  |
| Read Status            | : ALL   Unread(New)   Read                                                              |                                         |  |  |  |  |  |  |
| My Action              | : ALL   Attention to me   CC to me   Attention and CC to me                             |                                         |  |  |  |  |  |  |
| Request to me          | : ALL   Check/Approve for Issue   Check/Approve for Close   Check/Approve for Both      | Refresh   Clear Conditions              |  |  |  |  |  |  |
|                        | Show MER List   Show Status List   Print MER List   Dow                                 | nload MER List   Download MER Item List |  |  |  |  |  |  |
| Search More            |                                                                                         |                                         |  |  |  |  |  |  |
|                        |                                                                                         |                                         |  |  |  |  |  |  |
|                        |                                                                                         |                                         |  |  |  |  |  |  |
|                        |                                                                                         |                                         |  |  |  |  |  |  |
|                        |                                                                                         |                                         |  |  |  |  |  |  |
|                        |                                                                                         |                                         |  |  |  |  |  |  |
|                        |                                                                                         |                                         |  |  |  |  |  |  |
|                        |                                                                                         |                                         |  |  |  |  |  |  |
|                        |                                                                                         |                                         |  |  |  |  |  |  |
|                        |                                                                                         |                                         |  |  |  |  |  |  |
|                        |                                                                                         |                                         |  |  |  |  |  |  |

4) Click the Admin link on the tab at the top of the screen to be navigated to the Admin Page.

 $\Rightarrow$ The following **Admin Home** screen is shown.

| MATERIAL EXCEPTION REPORT (MER)                                 | Help Document    | Logout |
|-----------------------------------------------------------------|------------------|--------|
| 0-5393-2: HABSHAN-5 PROCESS PLANT(ABU DHABI GAS INDUSTRIES LTD) | NONAKA KAZUAKI/0 | 9485   |
| MER List Status List New MER Admin                              |                  |        |
| Admin Home                                                      |                  |        |
| Project Setting                                                 |                  |        |
| Edit Free Space                                                 |                  |        |
| Assign Approver & Checker                                       |                  |        |
| Edit Approval Flow Template                                     |                  |        |
| Edit Distribution Template                                      |                  |        |
| Edit Mechanical Completion Information and Schedule             |                  |        |
| Edit E-Mail Template                                            |                  |        |
|                                                                 |                  |        |
|                                                                 |                  |        |
|                                                                 |                  |        |
|                                                                 |                  |        |
|                                                                 |                  |        |
|                                                                 |                  |        |
|                                                                 |                  |        |
|                                                                 |                  |        |
|                                                                 |                  |        |
|                                                                 |                  |        |
|                                                                 |                  |        |

## 3. Setup MER & Configuring MER user

### 3.1. Outline

Administrator has the power to setup the **MER** and to configure users on the **MER System**.

### 3.2. How to setup the MER & configure the MER user

The **MER System** takes its data from the **J-COTSi** database. From there, user disciplines and user access rights are configured to the **MER** System. Firstly, it is necessary to configure the user and user access rights on the external system. The procedure is as follows:

- 1) Before a project can be registered to the **MER** system, it needs two things. The first one is that it must be registered to the **PMS**. The second thing is that the project must have the access rights to the **MER** system.
- 2) The project administrator needs to configure the user setting and the user rights for each user from J-COTSi & MER in the PMS after getting the approval.
- 3) Configure the user setting on the J-COTSi.

If procedures 1 to 3 have been completed, the user can use the **MER** normally. The next step is to configure the user access rights. This will determine whether a user has the right to be an approver for an MER. The procedure is shown on the next page:

### 4) Click the Admin link.

 $\Rightarrow$ The Admin page is shown.

| Search Conditions<br>Approval Status East Allow Allows<br>Read Status : ALL<br>My Action : ALL                                                                                                    | IEPROJECT(S                                               | OMITOMO META     | L MINING CO., LID)            |                      |                                     |                                            |
|----------------------------------------------------------------------------------------------------|-----------------------------------------------------------|------------------|-------------------------------|----------------------|-------------------------------------|--------------------------------------------|
| Find MER (MER List) Search Conditions Approval Status : ALL Read Status : ALL My Action : ALL                                                                                                    | Admin                                                     |                  |                               |                      | NON                                 | IAKA KAZUAKI/09485                         |
| Find MER (MER List) Search Conditions Approval Status : ALL Read Status : ALL My Action : ALL                                                                                                    |                                                           |                  |                               |                      |                                     |                                            |
| Search Conditions<br>Approval Status : ALL<br>Read Status : ALL<br>My Action : ALL                                                                                                    |                                                           |                  |                               |                      |                                     |                                            |
| Search Conditions Approval Status : ALL Read Status : ALL My Action : ALL                                                                                                    |                                                           |                  |                               |                      | Simple                              | e Search   Advanced Search                 |
| Approval Status       : ALL         Read Status       : ALL         My Action       : ALL                                                                                                    |                                                           |                  |                               |                      |                                     |                                            |
| My Action : ALL                                                                                                    | L   ALL Draft                                             | My Draft   MER   | R for Issue Approval   Issued | I   MER for Close Ap | proval                              |                                            |
|                                                                                                    | L   Unread(N<br>L   Attention                             | to me   CC to me | Attention and CC to me        |                      |                                     |                                            |
| Request to me : ALL                                                                                                    | L   Check/Ap                                              | prove for Issue  | Check/Approve for Close   C   | Check/Approve for B  | oth   Refresh                       | Clear Conditions                           |
| Search More                                                                                                    |                                                           |                  | Show MER List                 | Show Status List     | Print MER List   Download MER List  | Download MER Item List                     |
| 64 1-10 << 1 2 3 4 5 6 7 >>                                                                                                    | Per page: 10                                              | 20 30 50 100     | 1                             | List I               | tem Selection   Read Status: Read U | nread   MER PDF: Download                  |
| ✓ MER No.                                                                                                    | Overall                                                   | Issued on        | Issued by                     | P.O.No.              | P.O.Title                           | Seq No.↓                                   |
|                                                                                                    | Open                                                      |                  |                               | P-216A-TEST-001      |                                     | 000001                                     |
|                                                                                                    | Open                                                      |                  |                               | P-216A-TEST-001      | MER TECT Data and                   | 000002                                     |
| MER-216A-0002-ZZZ                                                                                                    | YUC Close                                                 |                  | HAMAMOTO SHINICHI/05886       | P-216A-TEST-001      | MER TEST Data 001                   | 000003                                     |
| MEK-3-0101-DUMMY 5                                                                                                    | Onen                                                      |                  |                               | P-216A-TEST-001      | MER TEST Data 001                   | 000004                                     |
| MER-6-0019-777                                                                                                    | YOC Close                                                 | 21-Sep-2010      | YUASA KIMITAKA/K4737          | P-216A-TEST-001      | MER TEST Data 001                   | 000005                                     |
| MER-3-0101-DUMMY                                                                                                    | Cancel                                                    | 15-Sep-2010      |                               | P-216A-TEST-001      | MER TEST Data 001                   | 000007                                     |
|                                                                                                    | YOC Close                                                 | 15-Sep-2010      |                               | P-216A-TEST-001      | MER TEST Data 001                   | 000008                                     |
|                                                                                                    | YOC Close                                                 | 15-Sep-2010      |                               | P-216A-TEST-001      | MER TEST Data 001                   | 000009                                     |
| MER-3-0101-DUMMY                                                                                                    | Open                                                      |                  |                               | P-216A-TEST-002      | MER JPLUSP TEST Data 002            | 000010                                     |
| 64 1-10 << 1234567 >>                                                                                                    |                                                           |                  |                               | Ļ                    |                                     |                                            |
| 64 1-10 << 1 2 3 4 5 6 7 >><br>MATERIAL EXCEPTION REPORT(ME<br>0-5303-2: HABSHAN S PD                                                                                                    | IER)                                                      | NT/ABIL DHABT (  |                               | F                    |                                     | Help Document Logo                         |
| 64 1-10 << 1 2 3 4 5 6 7 >><br>MATERIAL EXCEPTION REPORT(ME<br>0-5393-2: HABSHAN-5 PF<br>MER List Status List New I                                                                                                    | IER)<br>PROCESS PLAI                                      | NT(ABU DHABI G   | GAS INDUSTRIES LTD)           |                      |                                     | Help Document Logo<br>NONAKA KAZUAKI/09485 |
| MATERIAL EXCEPTION REPORT(ME<br>0-5393-2: HABSHAN-5 PF<br>MER List Status List New I                                                                                                    | IER)<br>PROCESS PLAI<br>MER Admin                         | NT(ABU DHABI (   | GAS INDUSTRIES LTD)           | -                    |                                     | Help Document Logo<br>NONAKA KAZUAKI/09485 |
| 64 1-10 << 1 2 3 4 5 6 7 >><br>MATERIAL EXCEPTION REPORT(ME<br>0-5393-2: HABSHAN-5 PF<br>MER List Status List New I<br>Admin Home<br>Project Setting                                                                                                    | IER)<br>PROCESS PLAI<br>MER Admin                         | NT(ABU DHABI G   | GAS INDUSTRIES LTD)           |                      |                                     | Help Document Logo<br>NONAKA KAZUAKI/09485 |
| 64 1-10 << 1 2 3 4 5 6 7 >><br>MATERIAL EXCEPTION REPORT(ME<br>0-5393-2: HABSHAN-5 PF<br>MER List Status List New I<br>Admin Home<br>Project Setting                                                                                                    | IER)<br>ROCESS PLAI<br>MER Admin                          | NT(ABU DHABI O   | GAS INDUSTRIES LTD)           |                      |                                     | Help Document Logo<br>NONAKA KAZUAKI/09485 |
| 64 1-10 << 1 2 3 4 5 6 7 >><br>MATERIAL EXCEPTION REPORT(ME<br>0-5393-2: HABSHAN-5 PF<br>MER List Status List New I<br>Admin Home<br>Project Setting<br>Edit Free Space<br>Assign Approver & Check                                                                                     | IER)<br>ROCESS PLAI<br>MER Admin                          | NT(ABU DHABI G   | SAS INDUSTRIES LTD)           |                      |                                     | Help Document Logo<br>NONAKA KAZUAKI/09485 |
| 64 1-10 << 1 2 3 4 5 6 7 >><br>MATERIAL EXCEPTION REPORT(ME<br>0-5393-2: HABSHAN-5 PF<br>MER List Status List New I<br>Admin Home<br>Project Setting<br>Edit Free Space<br>Assign Approver & Check<br>Edit Approver & Check                                                            | IER)<br>ROCESS PLAI<br>MER Admin                          | NT(ABU DHABI O   | GAS INDUSTRIES LTD)           |                      |                                     | Help Document Logo<br>NONAKA KAZUAKI/09485 |
| 64 1-10 << 1 2 3 4 5 6 7 >><br>MATERIAL EXCEPTION REPORT(ME<br>0-5393-2: HABSHAN-5 PF<br>MER List Status List New I<br>Admin Home<br>Project Setting<br>Edit Free Space<br>Assign Approver & Check<br>Edit Approval Flow Temp                                                          | NER)<br>NOCESS PLAI<br>MER Admin                          | NT(ABU DHABI O   | GAS INDUSTRIES LTD)           |                      |                                     | Help Document Logo<br>NONAKA KAZUAKI/09485 |
| 64 1-10 << 1 2 3 4 5 6 7 >><br>MATERIAL EXCEPTION REPORT(ME<br>0-5393-2: HABSHAN-5 PF<br>MER List Status List New I<br>Admin Home<br>Project Setting<br>Edit Free Space<br>Assign Approver & Check<br>Edit Approval Flow Temp<br>Edit Distribution Templat                             | IER)<br>PROCESS PLAI<br>MER Admin<br>Cker<br>plate<br>ate | NT(ABU DHABI G   | GAS INDUSTRIES LTD)           |                      |                                     | Help Document Logo<br>NONAKA KAZUAKI/09485 |
| 64 1-10 << 1 2 3 4 5 6 7 >><br>MATERIAL EXCEPTION REPORT(ME<br>0-5393-2: HABSHAN-5 PF<br>MER List Status List New I<br>Admin Home<br>Project Setting<br>Edit Free Space<br>Assign Approver & Check<br>Edit Approval Flow Temp<br>Edit Distribution Templat<br>Edit Mechanical Completi | IER)<br>PROCESS PLAI<br>MER Admin<br>cker<br>plate<br>ste | NT (ABU DHABI O  | GAS INDUSTRIES LTD)           |                      |                                     | Help Document Logo<br>NONAKA KAZUAKI/09485 |

5) Click the link of the Assign Approver & Checker.

 $\Rightarrow$ The following page is shown.

| MATERIAL EXCEPT | ON REPORT (MER)                                      | Help Document Logout      |
|-----------------|------------------------------------------------------|---------------------------|
| 0-5393-2: H/    | IBSHAN-5 PROCESS PLANT(ABU DHABI GAS INDUSTRIES LTD) | NONAKA KAZUAKI/09485      |
| MER List Statu  | s List New MER Admin                                 |                           |
| Assign Appro    | ver & Checker                                        | Back to Admin Menu        |
| - Search Cond   | itions                                               |                           |
| Name            | : Search Clear Conditions                            |                           |
| 36 1-20 << 1    | 2 >>                                                 |                           |
| ID              | Name                                                 |                           |
| 844             | YOC:IT                                               | Assign Approver & Checker |
| 923             | YOC:TANK                                             | Assign Approver & Checker |
| 924             | YOC:RTRY                                             | Assign Approver & Checker |
| 925             | YOC:QC                                               | Assign Approver & Checker |
| 926             | YOC:QA                                               | Assign Approver & Checker |
| 927             | YOC:PROC                                             | Assign Approver & Checker |
| 928             | YOC:PMT                                              | Assign Approver & Checker |
| 929             | YOC:PKG                                              | Assign Approver & Checker |
| 930             | YOC:JVPMB                                            | Assign Approver & Checker |
| 931             | YOC:PJC                                              | Assign Approver & Checker |
| 932             | YOC:PIPING                                           | Assign Approver & Checker |
| 933             | YOC:08M                                              | Assign Approver & Checker |
| 934             | YOC:MACH                                             | Assign Approver & Checker |
| 935             | YOC:HSE                                              | Assign Approver & Checker |
| 936             | YOC:FURN                                             | Assign Approver & Checker |
| 937             | YOC:EQUIP                                            | Assign Approver & Checker |
| 938             | YOC:ELEC                                             | Assign Approver & Checker |
| 939             | YOC:CONST                                            | Assign Approver & Checker |
| 940             | YOC:CIVIL                                            | Assign Approver & Checker |
| 941             | YOC:CE                                               | Assign Approver & Checker |

6) To assign a user as an approver or checker, find on the specific **Group** that the user belongs to and then click on that **Group's** corresponding **Assign Approver & Checker** link.

 $\Rightarrow$ The following page appears.

| MER List       Status List       New MER       Admin         Assign Approver & Checker       Back to Admin Men         Group       : ID=932       Name=YOC:PIPING         Users :       Approver :         ASSIGN APProver & Checker       Approver :         MINITA SHITICHI/54877       AAAIINA SHITICHI/54877         AAAIINA SHITICHI/54877       AAAIINA SHITICHI/54877         AAAIINA SHITICHI/54877       AAAIINA SHITICHI/54877         CLERICO RAVKISTOFERK/X304       Add all >>         CLUZ MICHAELJAM/K8077       DEMURA DATWAIS558         ENOMOTO KAZUO/54281       ESPENILLA MELVIN/K5762         COPALAKAISHAWA SIDIOHARAN/K8613       Checker :         HORKIKIK KENJ109397       Checker :         MASHRO TADAO/53070       NOUE SHUILH/K1588         INOUE SHUICHI/K1588       NOUE SHUICHI/K1588         INOUE SHUICHI/K1588       Add all >>         INOUE SHUICHI/K1588       Add all >>         INOUE SHUICHI/K1588       >>         INOUE SHUICHI/K1589       >>         KITAMURA SHUND/V2873       >>         KITAMURA SHUND/V2873       >>         KITAMURA SHUND/V2873       >>         KITAMURA SHUND/V28739       >>         KITAMURA SHUND/V287399       >>                                                                                                    | MATERIAL EXCEPTION REPORT(MER)<br>0-5393-2: HABSHAN-5 PROCESS PLANT(ABU DHABI GAS INDUSTRIES                                                                                                    | LTD)                                                                                                    | Help Document Logout<br>NONAKA KAZUAKI/09485 |
|----------------------------------------------------------------------------------------------------|----------------------------------------------------------------------------------------------------|----------------------------------------------------------------------------------------------------|----------------------------------------------|
| Assign Approver a checker  Group : ID=932, Name=YOC:PIPING  Users:  ANSHITA SHINICH/54877 ASAJIMA TETSUR0/09064 BELTRAN NORIE/K1901 CLERICO RAYKRISTOFER/K7304 CRUZ MICHAELJAN/K8077 DENURA DAIWA/08568 ENNOMOTO KAZUO/54281 ESPENILA MELVIN/K5762 GOPALARRISHNAN SRIDHARAN/K8613 HONDAT ARUR0/04989 HORIKIRI KENJI/09347 HUFANCIA JOSEPH/K9322 IDOGUCH/TSSH8 INOUE HIDEHKKO/53312 ISHIWATA YUJJ/07337 ITAGAKI OSAMU/54350 KCANUAS SHIHO/73399 KCOSAKA YOSHIHT/072777 COUNTY COUNTY COU | MER List Status List New MER Admin                                                                                                    |                                                                                                    | Back to Admin Menu                           |
| Group : D=32 , Name=YOC:PIPINS  Users : ANSHITA SHINICHI/54877 AAAJIMA TETSUR(0/9064 BELTRAN NORE/K/1901 CLERICO RAYKRISTOFFER/K7304 CQUZ MICHAELJAN/K801 DEMURA DAIWA/08568 ENONMOTO KA2U0/54281 ESPENILA MELVIN/K5762 COPALAKRISHNAN SRIDHARAN/K8613 HONDA TAKUR0/08498 HORIKIRI KENJ109347 HUFANCLA JOSEFN/K6932 IDOCUCHT OSHIR(0/93312 ISHIWATA YUJ10/337 ITACAKAI OSAMU/54350 KMISUKI TATSU0/02873 KITAMURA SHUNSKE/54186 KOTO YOSHE/57389 KOSKAK YOSHIIIT0/07777                                                                                                    |                                                                                                    |                                                                                                    | Back to Admin Mend                           |
| Users :       Approver :         ANSHITA SHINICHI/54877       ASAJIMA TETSUR/09064         BELTRAN NORIE/K1901       Image: Comparison of the comparison of the comparison o                                                                                                    | Group : ID=932 , Name=YOC:PIPING                                                                                                    |                                                                                                    |                                              |
| AASHITA SHINICH/154877<br>ASAJIMA TETSURO/09064<br>BELTRAN NORIE/K1901<br>CLERIGO RAYKRISTOFFER/K7304<br>CRUZ MICHAELIAN/R8077<br>DEMURA DAIWA/08568<br>ENOMOTO KAZUO/54281<br>ESPENILLA MELVIN/K5762<br>GOPALARRISHNAN SRIDHARAN/K8613<br>HONDA TAKURO/08498<br>HORNIKRI KENJI/09347<br>HUFANCIA JOSEPH/K6932<br>IDOGUCHI TOSHIR/O/3120<br>INOUE SHURCH/K1586<br>INOUE HIDEHIKO/3317<br>ITAGAKI OSAMU/54350<br>KAMISUKI TATSUQ/02873<br>KITAMURA SHUNSJKE/54186<br>KOTU YOSHIE/75369<br>KONKAA YOSHIHITO/07777<br>KOSAKA YOSHIHITO/07777                                                                                                    | Users :                                                                                                    | Approver :                                                                                                    |                                              |
| KUASYANAGI NORIKO75345<br>MAEDA MASAYO/KB267<br>Save Back to Index                                                                                                    | ANSHITA SHINICHU/S4877<br>ASAJIMA ETFSURC/00064<br>BELTRAN NORIE/K1901<br>CLERIG RAYNKISTOFFER/K7304<br>CRUZ MICHAELIAN/K085077<br>DEMURA DAIWA/08568<br>ENOMOTO KAZU0/54201<br>ESPENILLA MELVIN/K5762<br>GOPALAKISHNAN SKIDHARAN/K0613<br>HONDA TAKURO/08498<br>HORIKIRI KENJI/09347<br>HUFANCIA JOSEPH/K6932<br>IDOGUCHI TOSHIRO/04498<br>IMASHIRO TADA0/53070<br>INOUE SHUJCHI/K1568<br>INOUE SHUJCHI/K1568<br>INOUE SHUJCHI/K1568<br>INOUE SHUJCHI/K1568<br>KAMISUKI TATSU0/02873<br>KTAMURA SHUNO/K24360<br>KONUMA SHIHO/75399<br>KOSAKA YOSHIH/T030777<br>KUMTTAKE KENJIRO/KC645<br>KUSAYANAGI NORIKO/75345<br>MAEDA MASAYO/K5267 | Add all >><br>>><br><< Remove all<br>Checker :<br>Add all >><br>>><br><<<br>< Remove all<br>Checker :<br>Add all >><br>>><br><<<br>< Back to Index |                                              |

7) Select the user on the left list box and click the link marked ">>" to give them approver rights.
 ⇒The user is added to the right box can be selected as an Approver or Checker.

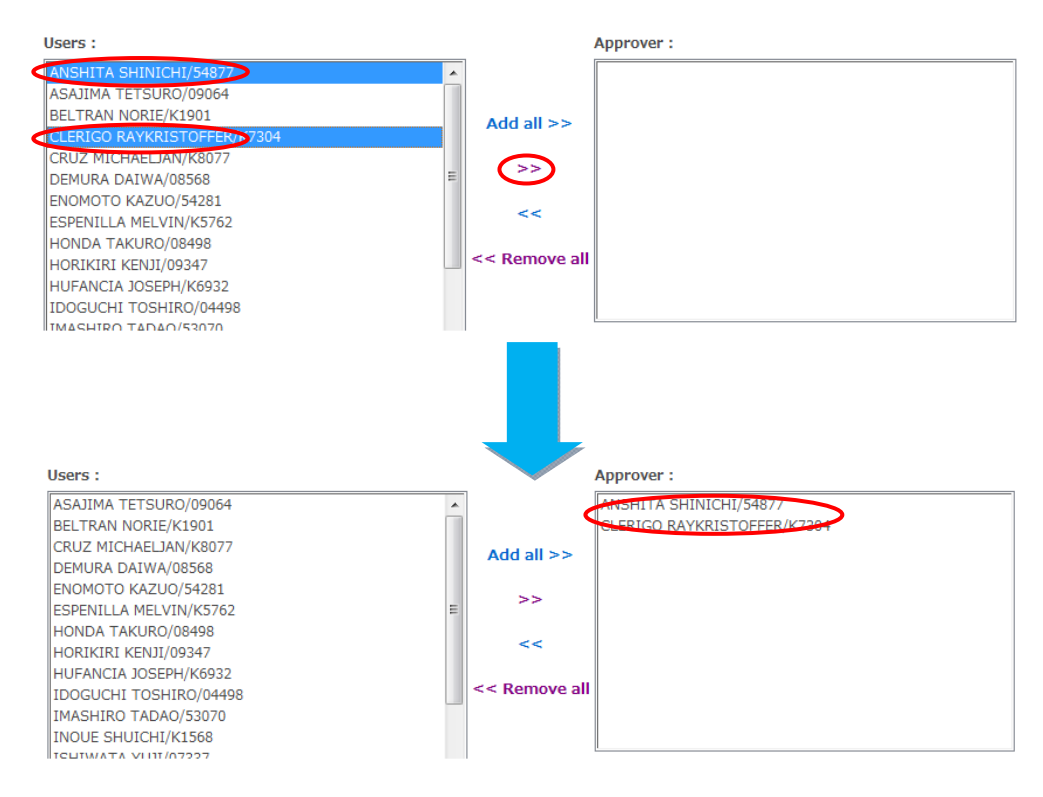

Note: Hold the **Ctrl** button to select or deselect multiple users. To select all users, click the **Add all** link to move all users from the left list box to the right box. Select a user and click the "<<" to remove that particular User from the right box. Or click the **Remove all** to clear all the users in the right side of the box.

8) When finished, click the Save link at the bottom of the page.

 $\Rightarrow$ The user settings will be saved.

## 4. Setup Approval Flow Template

### 4.1. Outline

Administrator can setup the **Approval Flow Template**.

### 4.2. How to setup Approval Flow Template

It is possible prepare the **Approval Flow Template** in advance to specify the order and specific users whether they are Approvers or Checkers. The procedure is as follows:

### 4.2.1. Add the Approval Flow

1) Open the Internet Explorer web browser, and input the **MER** System's URL address. The Login screen will be displayed (shown below).

 $\Rightarrow$  URL of the **MER** is as follows:

### URL: http://MER.jgc.co.jp

| MATERIAL EXCEPTI | ION REPORT(MER) |  |  |
|------------------|-----------------|--|--|
|                  |                 |  |  |
| Login            |                 |  |  |
| User ID          | :*              |  |  |
| Password         |                 |  |  |
|                  | Login           |  |  |
|                  |                 |  |  |
|                  |                 |  |  |
|                  |                 |  |  |
|                  |                 |  |  |
|                  |                 |  |  |
|                  |                 |  |  |
|                  |                 |  |  |
|                  |                 |  |  |
|                  |                 |  |  |
|                  |                 |  |  |
|                  |                 |  |  |
|                  |                 |  |  |
|                  |                 |  |  |
|                  |                 |  |  |

Input the User ID and password and then click the Login button.
 ⇒If the login is successful, and then the second Login screen is displayed.

**3)** Select the assigned project from drop down list and then click on the **Login** button again. And then click on the **Admin** tab at the top of the screen

| MATERIAL EXCEPTION      | ON REPORT (MER)                      |  |      |  |
|-------------------------|--------------------------------------|--|------|--|
| Login                   |                                      |  |      |  |
| User ID<br>Project Code | : • 06305<br>: • 05557752 •<br>Login |  |      |  |
|                         |                                      |  |      |  |
|                         |                                      |  |      |  |
|                         |                                      |  |      |  |
|                         |                                      |  |      |  |
|                         |                                      |  |      |  |
|                         |                                      |  | <br> |  |

4)  $\Rightarrow$  If the login is successful; the **MER List** screen will be shown.

| MATERIAL EXCEPTION REPORT(MER)<br>0-5467-2: TAGANITO HPAL PROJECT(SUMITOMO METAL MINING CO., LTD)                                                                                                    | Help Document                   | Logout<br>305 |
|----------------------------------------------------------------------------------------------------|---------------------------------|---------------|
| MER List Status List New MER Admin                                                                                                    |                                 |               |
| Find MER (MER List)                                                                                                    |                                 |               |
| No data was found.                                                                                                    |                                 |               |
| Read Status – Unread(New) , Request to me – Check/Approve for Both                                                                                                    |                                 |               |
| Search Conditions                                                                                                    | Simple Search   Advanced Se     | arch          |
| Approval Status         :         ALL   ALL Draft   My Draft   MER for Issue Approval   Issued   MER for Close Approval             Read Status         :         ALL   Unread(New)   Read             My Action         :         ALL   Attention to me   CC to me   Attention and CC to me             Request to me         :         ALL   Check/Approve for Issue   Check/Approve for Close   Check/Approve for Both | Refresh   Clear Conditions      |               |
| Show MER List   Show Status List   Print MER List   Downlo                                                                                                    | ad MER List   Download MER Item | List          |
|                                                                                                    |                                 |               |
|                                                                                                    |                                 |               |
|                                                                                                    |                                 |               |
|                                                                                                    |                                 |               |
|                                                                                                    |                                 |               |

5) Click the link of the Edit Approver Flow Template on the Admin page.

 $\Rightarrow$ The following page is shown.

| MATERIAL EXCEPTION | ON REPORT(MER)<br>BSHAN-5 PRO | CESS PLANT(/    | ABU DHABI GAS INDUSTRIES LTD) | Help Document Logout<br>NONAKA KAZUAKI/09485 |
|--------------------|-------------------------------|-----------------|-------------------------------|----------------------------------------------|
| MER List Status    | s List New ME                 | R Admin         |                               |                                              |
| Edit Approval      | Flow Templa                   | ate             |                               | Back to Admin Menu                           |
| Search Condi       | itions                        |                 |                               |                                              |
| Туре               | : 🔲 Is                        | ssue Workflow 🛙 | Closing Workflow Search       |                                              |
| Add Template       |                               |                 |                               |                                              |
| FWBS Level3        | Туре                          | ID              | Name                          |                                              |
| 216                | Issue                         | 11              | Piping (test input)           | Edit Delete                                  |
| 216                | Issue                         | 12              | Piping test input 2           | Edit Delete                                  |
|                    |                               |                 |                               |                                              |
|                    |                               |                 |                               |                                              |
|                    |                               |                 |                               |                                              |
|                    |                               |                 |                               |                                              |
|                    |                               |                 |                               |                                              |
|                    |                               |                 |                               |                                              |
|                    |                               |                 |                               |                                              |
|                    |                               |                 |                               |                                              |
|                    |                               |                 |                               |                                              |
|                    |                               |                 |                               |                                              |
|                    |                               |                 |                               |                                              |
|                    |                               |                 |                               |                                              |
|                    |                               |                 |                               |                                              |

6) Click the link of the Add Template.

 $\Rightarrow$ The following page is shown.

| MATERIAL<br>0-539<br>MER List | EXCEPTION REPO<br>3-2: HABSHAN<br>Status List | NRT(MER)<br>H-5 PROCESS PLANT(ABU DHABI GAS INDUSTRIE<br>New MER Admin | ES LTD) NON        | Help Document Logou<br>IAKA KAZUAKI/09485 | it  |
|-------------------------------|-----------------------------------------------|------------------------------------------------------------------------|--------------------|-------------------------------------------|-----|
| Edit Ap                       | proval Flow                                   | Template                                                               |                    | Back to Admin Me                          | inu |
| ID<br>FWBS Le<br>Type<br>Name | evel 3                                        | 21<br>© Issue Workflow © Closing Workflow<br>:                         |                    |                                           |     |
| Workflow                      | w:                                            |                                                                        |                    |                                           |     |
| No.                           | Role                                          | Group                                                                  | User               | Add / Delete                              |     |
| 1                             | Preparer                                      | (Preparer Group)                                                       | (Preparer)         | Add                                       |     |
| 2                             | Checker                                       |                                                                        | • •                | Add Delete                                |     |
| 3                             | Checker                                       |                                                                        | •][                | Add Delete                                |     |
| 4                             | Approver1                                     |                                                                        | •                  |                                           |     |
| 5                             | Approver2                                     |                                                                        | v                  | (For Closing Only)                        |     |
|                               |                                               |                                                                        | Save Back to Index |                                           |     |

7) Input the FWBS Level 3 in the textbox. Select the FWBS Level 3 Type, and then enter the Name of the Template.

| FWBS Level 3 | : | 21 6                              |
|--------------|---|-----------------------------------|
| Туре         | : | Issue Workflow O Closing Workflow |
| Name         | : |                                   |

Note: Please be aware that it is possible to type just one digit in the FWBS Level 3.

8) Select the Group and the User from the drop-down list

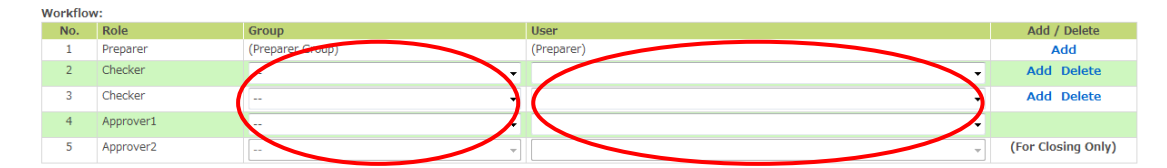

<u>Note</u>: Click the **Add** or **Delete** link to add or delete a line respectively. And please keep in mind that **Approver1** is absolutely necessary to issue a template and both **Approver1** and **Approver2** are necessary to close a template. It is not necessary to add Checkers.

9) Click the Save link on the bottom of the page.

 $\Rightarrow$ The Template is saved.

| MATERIAL | EXCEPTION REP   | Help Document Logout          |                    |                      |
|----------|-----------------|-------------------------------|--------------------|----------------------|
| 0-5393   | 3-2: HABSHA     | N-5 PROCESS PLANT(ABU DHABI G | AS INDUSTRIES LTD) | NONAKA KAZUAKI/09485 |
| MER List | Status List     | New MER Admin                 |                    |                      |
| • The    | Approval Flow T | emplate has been saved.       |                    |                      |
|          |                 |                               |                    |                      |
| Edit Ap  | proval Flow     | / Template                    |                    | Back to Admin Menu   |
| ID       |                 | : 11                          |                    |                      |
| FWBS Le  | vel 3           | : 216                         |                    |                      |
| Туре     |                 | : Issue Workflow              |                    |                      |
| Name     |                 | : Piping (test input)         |                    |                      |
| Workflow | r.              |                               |                    |                      |
| No.      | Role            | Group                         | User               |                      |
| 1        | Preparer        | (Preparer Group)              | (Preparer)         |                      |
| 2        | Checker         | YOC:PMT                       | DENDA KOHEI/08619  |                      |
| 3        | Checker         |                               |                    |                      |
| 4        | Approver1       | YOC:PMT                       | DENDA KOHEI/08619  |                      |
|          |                 |                               | Edit Back to Index |                      |
|          |                 |                               |                    |                      |
|          |                 |                               |                    |                      |
|          |                 |                               |                    |                      |
|          |                 |                               |                    |                      |
|          |                 |                               |                    |                      |
|          |                 |                               |                    |                      |
|          |                 |                               |                    |                      |
|          |                 |                               |                    |                      |
|          |                 |                               |                    |                      |
|          |                 |                               |                    |                      |
|          |                 |                               |                    |                      |
|          |                 |                               |                    |                      |

### 4.2.2. Edit the Approval Flow

1) Click the Edit Approver Flow Template link on the Admin page.

 $\Rightarrow$ The following page is shown.

| MATERIAL EXCEPTI | ION REPORT (MER) |                 |                              | Help Document Logout |
|------------------|------------------|-----------------|------------------------------|----------------------|
| 0-5393-2: HA     | BSHAN-5 PRO      | CESS PLANT(/    | BU DHABI GAS INDUSTRIES LTD) | NONAKA KAZUAKI/09485 |
| MER List Statu   | ıs List New ME   | R Admin         |                              |                      |
| Edit Approva     | l Flow Templa    | ate             |                              | Back to Admin Menu   |
|                  |                  |                 |                              |                      |
| Search Cond      | litions          |                 |                              |                      |
| Туре             | : 🔳 Is           | ssue Workflow 🛽 | Closing Workflow Search      |                      |
| Add Template     |                  |                 |                              |                      |
| FWBS Level3      | Туре             | ID              | Name                         |                      |
| 216              | Issue            | 11              | Piping (test input)          | Edit Delete          |
| 216              | Issue            | 12              | Piping test input 2          | Edit Delete          |
|                  |                  |                 |                              |                      |
|                  |                  |                 |                              |                      |
|                  |                  |                 |                              |                      |
|                  |                  |                 |                              |                      |
|                  |                  |                 |                              |                      |
|                  |                  |                 |                              |                      |
|                  |                  |                 |                              |                      |
|                  |                  |                 |                              |                      |
|                  |                  |                 |                              |                      |
|                  |                  |                 |                              |                      |
|                  |                  |                 |                              |                      |
|                  |                  |                 |                              |                      |
|                  |                  |                 |                              |                      |
|                  |                  |                 |                              |                      |
|                  |                  |                 |                              |                      |
|                  |                  |                 |                              |                      |
|                  |                  |                 |                              |                      |
|                  |                  |                 |                              |                      |
|                  |                  |                 |                              |                      |

2) Next, click the Edit link on the right side of the page.

 $\Rightarrow$ The following page is shown.

| MATERIAL      | EXCEPTION REP | ORT(MER)                                    |         |                    | Help Document   | Logout    |
|---------------|---------------|---------------------------------------------|---------|--------------------|-----------------|-----------|
| 0-5393        | 3-2: HABSHA   | N-5 PROCESS PLANT(ABU DHABI GAS IND         | USTRIES | LTD) NO            | NAKA KAZUAKI/0  | 9485      |
| MER List      | Status List   | New MER Admin                               |         |                    |                 |           |
| Edit Ap       | proval Flow   | Template                                    |         |                    | Back to Ac      | dmin Menu |
| ID<br>FWBS Le | vel 3         | : 11<br>: <sub>21</sub> 6                   |         |                    |                 |           |
| Туре          |               | :      Issue Workflow      Closing Workflow |         |                    |                 |           |
| Name          |               | Piping (test input)                         |         |                    |                 |           |
|               |               |                                             |         |                    |                 |           |
| Workflow      | v:            |                                             |         |                    |                 |           |
| No.           | Role          | Group                                       |         | User               | Add / Delete    |           |
| 1             | Preparer      | (Preparer Group)                            |         | (Preparer)         | Add             |           |
| 2             | Checker       | YOC:PMT                                     | -       | DENDA KOHEI/08619  | Add Delete      | ŧ.        |
| 3             | Checker       |                                             | Ŧ       |                    | Add Delete      | 3         |
| 4             | Approver1     | YOC:PMT                                     | •       | DENDA KOHEI/08619  |                 |           |
| 5             | Approver2     |                                             | ~       |                    | (For Closing On | ıly)      |
|               |               |                                             |         | Save Back to Index |                 |           |
|               |               |                                             |         |                    |                 |           |
|               |               |                                             |         |                    |                 |           |
|               |               |                                             |         |                    |                 |           |
|               |               |                                             |         |                    |                 |           |
|               |               |                                             |         |                    |                 |           |
|               |               |                                             |         |                    |                 |           |
|               |               |                                             |         |                    |                 |           |
|               |               |                                             |         |                    |                 |           |

**3)** Modify the inputted or selected information and click the **Save** link.

 $\Rightarrow$ The Template is saved.

### **4.2.3.** Delete the Approval Flow

1) Click Edit Approver Flow Template link on the Admin page.

 $\Rightarrow$ The following page is shown.

| MATERIAL EXCEPTION REPORT(MER) |             | Help Doc         | ument Logout                 |           |                   |
|--------------------------------|-------------|------------------|------------------------------|-----------|-------------------|
| 0-5393-2: HAE                  | 3SHAN-5 PRO | CESS PLANT(/     | BU DHABI GAS INDUSTRIES LTD) | ΝΟΝΑΚΑ ΚΑ | ZUAKI/09485       |
| MER List Status                | List New ME | R Admin          |                              |           |                   |
| Edit Approval                  | Flow Templ  | ate              |                              |           | Back to Admin Mer |
| Search Condit                  | tions       |                  |                              |           |                   |
| Туре                           | : 🔳 I       | issue Workflow 📗 | Closing Workflow Search      |           |                   |
| Add Template                   |             |                  |                              |           |                   |
| FWBS Level3                    | Туре        | ID               | Name                         |           |                   |
| 216                            | Issue       | 11               | Piping (test input)          | E         | dit Delete        |
| 216                            | Issue       | 12               | Piping test input 2          | E         | dit Delete        |
| 210                            | 13506       | 12               | Piping test input 2          | E         | The Delete        |
|                                |             |                  |                              |           |                   |
|                                |             |                  |                              |           |                   |
|                                |             |                  |                              |           |                   |
|                                |             |                  |                              |           |                   |
|                                |             |                  |                              |           |                   |
|                                |             |                  |                              |           |                   |
|                                |             |                  |                              |           |                   |
|                                |             |                  |                              |           |                   |
|                                |             |                  |                              |           |                   |
|                                |             |                  |                              |           |                   |
|                                |             |                  |                              |           |                   |
|                                |             |                  |                              |           |                   |
|                                |             |                  |                              |           |                   |
|                                |             |                  |                              |           |                   |
|                                |             |                  |                              |           |                   |
|                                |             |                  |                              |           |                   |
|                                |             |                  |                              |           |                   |
|                                |             |                  |                              |           |                   |
|                                |             |                  |                              |           |                   |

2) Click the **Delete** link on the right side of the page.

 $\Rightarrow$ The following dialogue is shown.

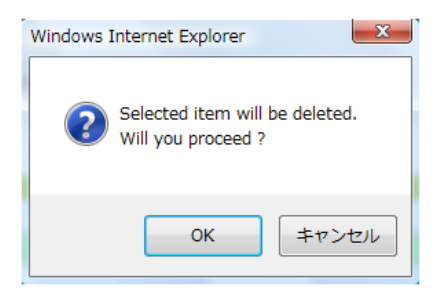

3) Click the OK button on the dialogue.

 $\Rightarrow$ The Template has been deleted.

## 5. Setup Distribution Template

### 5.1. Outline

Administrator can setup **Distribution Templates**.

### 5.2. How to setup a Distribution Template

It is convenient to prepare a **Distribution Template** when adding a specific group of users often for the **Attention** or **CC** on in an **MER**. The procedure is as follows:

#### 5.2.1. Add the Distribution Flow

1) Click the link of the Edit Distribution Template on the Admin page.

 $\Rightarrow$ The following page is shown.

| MATERIAL EXCE<br>0-5393-2: | TION REPORT  | (MER)<br>PROCES | SS PLANT(ABU DHABI GAS INDUSTRIES LTD)                                                                                                    | Help Document<br>NONAKA KAZUAKI/0 | Logout<br>9485 |
|----------------------------|--------------|-----------------|----------------------------------------------------------------------------------------------------|-----------------------------------|----------------|
| MER List Sta               | atus List Ne | ew MER          | Admin Admin Admi |                                   |                |
| Edit Distrib               | ution Tem    | plate           |                                                                                                    | Back to A                         | dmin Menu      |
| Add Templat                | e.           |                 |                                                                                                    |                                   |                |
| FWBS Level                 | 3 ID         | N               | lame                                                                                                    |                                   |                |
| 216                        | 4            | т               | fest                                                                                                    | Edit Delete                       | 5              |
|                            |              |                 |                                                                                                    |                                   |                |

2) Click Add Template link on the page.

 $\Rightarrow$ The following page is shown.

| MATERIAL EXCEPTION REPORT(MA<br>0-5393-2: HABSHAN-5 PI<br>MER List Status List New | Help Document Logout<br>NONAKA KAZUAKI/09485 |                    |  |                    |
|------------------------------------------------------------------------------------|----------------------------------------------|--------------------|--|--------------------|
| Edit Distribution Templ                                                            | ate                                          |                    |  | Back to Admin Menu |
| ID   :     FWBS Level 3   :     21                                                 |                                              | ]                  |  |                    |
| Distribution<br>:                                                                  |                                              |                    |  |                    |
| To (Group) : *                                                                     | Add Delete all                               |                    |  |                    |
| Cc (Group) :                                                                       | Group Add Delete all Group                   | Attention<br>Cc    |  |                    |
|                                                                                    |                                              | Save Back to Index |  |                    |
|                                                                                    |                                              |                    |  |                    |
|                                                                                    |                                              |                    |  |                    |
|                                                                                    |                                              |                    |  |                    |
|                                                                                    |                                              |                    |  |                    |

- 3) Input the FWBS Level 3 and the Name.
- 4) Click the Add link near To (group).

 $\Rightarrow$ The following dialogue is shown.

| Please select a To(Group) from the following drop-down list. |          |            |            |  |  |
|--------------------------------------------------------------|----------|------------|------------|--|--|
| To(Group):* YOC:IT                                           |          | •          |            |  |  |
| User:                                                        | Add all  | Attention: | Remove all |  |  |
| YOC:IT                                                       | -        | *          | •          |  |  |
|                                                              |          |            |            |  |  |
| HAMAMOTO SHINICHI/05886                                      | <u>_</u> |            |            |  |  |
| IMOTO MASAFUMI/04/88                                         |          |            |            |  |  |
| NASUNO HIROKI/KB196                                          |          |            |            |  |  |
| NONAKA KAZUAKI/09485                                         |          |            |            |  |  |
| RUIZ ERICSON/KB524                                           |          |            |            |  |  |
| SADAMATSU KOJI/55446                                         | = >>     |            |            |  |  |
| SUZUKI TAKAYUKI/55767                                        | <<       |            |            |  |  |
| TAKADA ATSUSHI/KD590                                         |          |            |            |  |  |
| TANIGAWA TOSHIHIRO/08270                                     |          |            |            |  |  |
| TANJI NORIO/04830                                            |          |            |            |  |  |
| VELLAICHAMY RAMKUMAR/KC774                                   |          |            |            |  |  |
| YAMADA HIKOKAZU/08420                                        |          |            |            |  |  |
| TAMAMOTO SHIGEKO/K1401                                       |          |            |            |  |  |
|                                                              |          |            | OK Close   |  |  |

5) Select the desired user on the left list box and click the link of ">>".

 $\Rightarrow$ The selected user is moved to the right list box.

<u>Note</u>: To select multiple users at once, click the user in the left box and hold the **CTRL** key. Then it is possible to select other users. To add all the users, simply click on the **Add all** link. To remove some user from the right box, select the user and click the "<<".Or click the Remove all to remove the entire user on the right list box.

6) Once finished selecting the users, click the **OK** link on the dialogue.

 $\Rightarrow$ The user is listed on the **Attention**.

| To (Group) | : * | * Add Delete all |                                                                                                    |             |
|------------|-----|------------------|----------------------------------------------------------------------------------------------------|-------------|
|            |     | Group            | Attention                                                                                                    |             |
|            |     | YOC:IT           | KIKUTA HIROYUKI/05463<br>NASUNO HIROKI/KB196<br>NONAKA KAZUAKI/09485<br>RUIZ ERICSON/KB524<br>SADAMATSU KOJI/55446<br>SUMIYA TADASHI/06305 | Edit Delete |
| Cc (Group) | :   | Add Delete all   |                                                                                                    |             |
|            |     | Group            | Сс                                                                                                    |             |

7) Click the Add link near Cc (group). Selecting the user list is the same as To (Group). Refer for step 5).

 $\Rightarrow$ The selected users are listed in **Cc**.

| Cc (Group) | 1 | Add Delete all | all second second second second second second second second second second second second second second second s |             |  |
|------------|---|----------------|----------------------------------------------------------------------------------------------------|-------------|--|
|            |   | Group          | Cc                                                                                                    |             |  |
|            |   | YOC:IT         | NONAKA KAZUAKI/09485                                                                                           | Edit Delete |  |
|            |   |                | RUIZ ERICSON/KB524                                                                                             |             |  |
|            |   |                | SADAMATSU KOJI/55446                                                                                           |             |  |
|            |   |                | SUMIYA TADASHI/06305                                                                                           |             |  |
|            |   |                | SUZUKI TAKAYUKI/55767                                                                                          |             |  |
|            |   |                | TAKADA ATSUSHI/KD590                                                                                           |             |  |

8) Click the Save link at the bottom of the page.

 $\Rightarrow$ The **Distribution Template** is saved.

| MATERIAL EXCEPTION REPORT(M<br>0-5393-2: HABSHAN-5 P<br>MER List Status List New<br>• The Distribution Template I<br>Edit Distribution Temp<br>ID : 4<br>FWBS Level 3 : 216<br>Name : Test | ieR)<br>ROCESS PLANT(ABU DHABI<br>MER Admin Admin Admi | GAS INDUSTRIES LTD)                                                                                                    | Help Document Logout<br>NONAKA KAZUAKI/09485<br>Back to Admin Menu |
|----------------------------------------------------------------------------------------------------|----------------------------------------------------------------------------------------------------|----------------------------------------------------------------------------------------------------|--------------------------------------------------------------------|
| Distribution<br>:<br>To (Group) :                                                                                                    | Group<br>YOC:IT                                                                                                    | Attention<br>HAMAMOTO SHINICHI/05886<br>IIMOTO MASAFUMI/04788<br>KIKUTA HIROYUKI/05463<br>NSUNA HIROKI/KB195<br>NONAKA KAZUAKI/09485 |                                                                    |
| Cc (Group) :                                                                                                    | Group                                                                                                    | Cc<br>Edit Back to Index                                                                                                    |                                                                    |

### 5.2.2. Edit the Distribution Template

1) Click the link of the Edit Distribution Template on the Admin page.

 $\Rightarrow$ The following page is shown.

2) Click the Edit link on the right side of the page.

 $\Rightarrow$ The following page is shown.

| MATERIAL EXCEPTION REPORT(MER) |                      |       |                           |                         | Help Document | Logout           |           |
|--------------------------------|----------------------|-------|---------------------------|-------------------------|---------------|------------------|-----------|
| 0-5393-2                       | 2: HABSHAN           | -5 PI | ROCESS PLANT (ABU DHABI ( | GAS INDUSTRIES LTD)     |               | NONAKA KAZUAKI/0 | 9485      |
| MER List                       | Status List          | New   | MER Admin                 |                         |               |                  |           |
|                                |                      |       |                           |                         |               |                  |           |
| Edit Dist                      | ribution Te          | mpl   | ate                       |                         |               | Back to Ad       | lmin Menu |
| ID                             | : 4                  |       |                           |                         |               |                  |           |
| FWBS Leve                      | I3 : <sub>21</sub> 6 |       |                           |                         |               |                  |           |
| Name                           | : Test               |       |                           |                         |               |                  |           |
|                                |                      |       |                           |                         |               |                  |           |
| Distribution                   | i i                  |       |                           |                         |               |                  |           |
| :                              |                      |       |                           |                         |               |                  |           |
| To (Group                      | )                    | : *   | Add Delete all            |                         |               |                  |           |
|                                |                      |       | Group                     | Attention               |               |                  |           |
|                                |                      |       | YOC:IT                    | HAMAMOTO SHINICHI/05886 | Edit Delete   |                  |           |
|                                |                      |       |                           | KIKUTA HIROYUKI/05463   |               |                  |           |
|                                |                      |       |                           | NASUNO HIROKI/KB196     |               |                  |           |
|                                |                      |       |                           | NONAKA KAZUAKI/09485    |               |                  |           |
| Cc (Group                      | )                    | :     | Add Delete all            |                         |               |                  |           |
|                                |                      |       | Group                     | ÚC                      |               |                  |           |
|                                |                      |       |                           | Save Back to Index      |               |                  |           |
|                                |                      |       |                           | Duck to Index           |               |                  |           |
|                                |                      |       |                           |                         |               |                  |           |
|                                |                      |       |                           |                         |               |                  |           |
|                                |                      |       |                           |                         |               |                  |           |
|                                |                      |       |                           |                         |               |                  |           |
|                                |                      |       |                           |                         |               |                  |           |
|                                |                      |       |                           |                         |               |                  |           |

**3)** Modify the inputted or selected information and click the **Save** link.

 $\Rightarrow$ The Template is saved.

 $\textit{Copyright} \textcircled{\texttt{o} from 2020 JGC HOLDINGS CORPORATION All rights reserved}.$ 

### 5.2.3. Delete the Distribution Template

1) Click Edit Distribution Template link on the Admin page.

 $\Rightarrow$ The following page is shown.

| MATERIAL EXCEPTION REPORT(MER)<br>0-5393-2: HABSHAN-5 PROCESS PLANT(ABU DHABI GAS INDUSTRIES LTD) |             |         | Help Document Logout |                    |     |
|---------------------------------------------------------------------------------------------------|-------------|---------|----------------------|--------------------|-----|
| MER List Status                                                                                   | Lict Now ME | P Admin | NUM                  | IAKA KAZUAKI/09485 |     |
| MERLISC STATUS                                                                                    | LISU NEW ME | K Admin |                      |                    |     |
| Edit Distributi                                                                                   | on Template | 8       |                      | Back to Admin M    | enu |
| Add Template                                                                                      |             |         |                      |                    |     |
| FWBS Level 3                                                                                      | ID          | Name    |                      |                    |     |
| 216                                                                                               | 4           | Test    |                      | Edit Delete        |     |
|                                                                                                   |             |         |                      |                    |     |

2) Click the **Delete** link on the right side of the page for the specific template that is to be deleted.

 $\Rightarrow$ The following dialogue is shown.

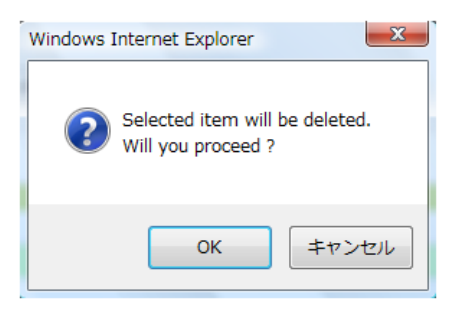

3) Click the **OK** button on the dialogue.

 $\Rightarrow$ The Template has been deleted.

## 6. Setup Mechanical Completion Information and Schedule

### 6.1. Outline

Administrator can setup the Mechanical Completion Information and Schedule.

### 6.2. How to setup the Mechanical Completion Information and Schedule

#### 6.2.1. Add the Mechanical Completion Information and Schedule

**1)** Firstly, select the of **Mechanical Completion Information and Schedule** link on the **Admin** page.

 $\Rightarrow$ The following page is shown.

| MATERIAL EXCEPTIC<br>0-5393-2: HAI      | Hel<br>NONAF             | p Document Logout<br>KA KAZUAKI/09485   |             |                    |
|-----------------------------------------|--------------------------|-----------------------------------------|-------------|--------------------|
| MER List Status                         | s List New MER Admin     |                                         |             |                    |
| Edit Mechanic                           | al Completion Informatio | on and Schedule                         |             | Back to Admin Menu |
| Search Condi                            | itions                   |                                         |             |                    |
| MC No.                                  | :                        |                                         |             |                    |
| System Code                             | :                        |                                         |             |                    |
| Description                             | :                        | Search Clear Conditions                 |             |                    |
| Add New MC                              |                          |                                         |             |                    |
| MC No.↓                                 | System Code              | Description                             | MC Date     |                    |
| 000000000000000000000000000000000000000 | 123456789012345          | ААААААААААААААААААААААААААААААААААААААА | 11-Nov-2010 | Edit Delete        |
|                                         |                          |                                         |             |                    |

2) Then click the Add New MC link.

 $\Rightarrow$ The following page is shown.

- 3) Input the MC No., the System Code (15 digits), the Description (No length limit) and the MC Date.
- 4) Then, press the **Save** button on the bottom of the page.

⇒The Mechanical Completion Information and Schedule is saved.

| MATERIAL EXCEPTION REPORT(MER) 0-5393-2: HABSHAN-5 PROCESS PLANT(ABU DHABI GAS INDUSTRIES LTD) MER List Status List New MER Admin The mechanical completion information and schedule has been saved. | Help Document Logout<br>NONAKA KAZUAKI/09485 |
|----------------------------------------------------------------------------------------------------|----------------------------------------------|
| Edit Mechanical Completion Information and Schedule                                                                                                    | Back to Admin Menu                           |
| MC No.         : 0000000000001           System Code         : 123456789012345           Description         : AAAAAAAAAAAAAAAAAAAAAAAAAAAAAAAAAAAA                                                  |                                              |
| Edit Back to Index                                                                                                    |                                              |
|                                                                                                    |                                              |
|                                                                                                    |                                              |
|                                                                                                    |                                              |
|                                                                                                    |                                              |
|                                                                                                    |                                              |
|                                                                                                    |                                              |
|                                                                                                    |                                              |
|                                                                                                    |                                              |

 $\textit{Copyright} \textcircled{\texttt{C} from 2020 JGC HOLDINGS CORPORATION All rights reserved}.$ 

#### 6.2.2. Edit the Mechanical Completion Information and Schedule

1) Click the Mechanical Completion Information and Schedule link on the Admin page.

| dit Mechanical Completion Information and Schedule Back to / Search Conditions MC No. : System Code : Description : Search Clear Conditions dd New MC | It Mechanical Completion Information and Schedule     Back to       Search Conditions     Back to       System Code     :       Description     : | Admin |
|----------------------------------------------------------------------------------------------------|----------------------------------------------------------------------------------------------------|-------|
| it Mechanical Completion Information and Schedule Back to J Search Conditions AC No. : pystem Code : sescription : Search Clear Conditions Id New MC  | it Mechanical Completion Information and Schedule Back to<br>search Conditions<br>4C No. :<br>Aystem Code :<br>hescription :<br>Clear Conditions  | Admin |
| iearch Conditions IC No. : ystem Code : escription : d New MC                                                                                         | iearch Conditions                                                                                                    |       |
| IC No. :<br>ystem Code :<br>escription :<br>d New MC                                                                                                  | IC No. :                                                                                                    |       |
| ystem Code :                                                                                                    | ystem Code : Search Clear Conditions                                                                                                    |       |
| escription : Search Clear Conditions d New MC                                                                                                    | escription : Search Clear Conditions                                                                                                    |       |
| d New MC                                                                                                    |                                                                                                    |       |
| 00000000001 123456789012345 AAAAAAAAAAAAAAAAAAAAAAAAAAAAAAAAAAAA                                                                                      | 00000000001 123456789012345 AAAAAAAAAAAAAAAAAAAAAAAAAAAAAAAAAAAA                                                                                  | lete  |

 $\Rightarrow$ The following page is shown.

2) Click the Edit link on the right side of the page.

 $\Rightarrow$ The following page is shown.

| MATERIAL EXCEPTIO<br>0-5393-2: HAE | ATERIAL EXCEPTION REPORT(MER) Help Dox<br>0-5393-2: HABSHAN-5 PROCESS PLANT(ABU DHABI GAS INDUSTRIES LTD) NONAKA KA |                    |                    |  |  |  |  |
|------------------------------------|----------------------------------------------------------------------------------------------------|--------------------|--------------------|--|--|--|--|
| MER List Status                    | List New MER Admin                                                                                                  |                    |                    |  |  |  |  |
| Edit Mechanic                      | l Completion Information and Schedule                                                                               |                    | Back to Admin Menu |  |  |  |  |
| MC No. :                           | 0000000000001                                                                                                    |                    |                    |  |  |  |  |
| System Code :                      | 123456789012345                                                                                                    |                    |                    |  |  |  |  |
| Description :                      | *****                                                                                                    |                    |                    |  |  |  |  |
| MC Date :                          | 11-Nov-2010                                                                                                    |                    |                    |  |  |  |  |
|                                    |                                                                                                    | Save Back to Index |                    |  |  |  |  |
|                                    |                                                                                                    |                    |                    |  |  |  |  |
|                                    |                                                                                                    |                    |                    |  |  |  |  |
|                                    |                                                                                                    |                    |                    |  |  |  |  |
|                                    |                                                                                                    |                    |                    |  |  |  |  |
|                                    |                                                                                                    |                    |                    |  |  |  |  |
|                                    |                                                                                                    |                    |                    |  |  |  |  |
|                                    |                                                                                                    |                    |                    |  |  |  |  |
|                                    |                                                                                                    |                    |                    |  |  |  |  |
|                                    |                                                                                                    |                    |                    |  |  |  |  |
|                                    |                                                                                                    |                    |                    |  |  |  |  |
|                                    |                                                                                                    |                    |                    |  |  |  |  |
|                                    |                                                                                                    |                    |                    |  |  |  |  |
|                                    |                                                                                                    |                    |                    |  |  |  |  |
|                                    |                                                                                                    |                    |                    |  |  |  |  |

**3)** It is possible to now modify the Mechanical Completion Information and Schedule input values. Once done editing, click the **Save** link.

 $\Rightarrow$ The Mechanical Completion Information and Schedule has been saved.

### 6.2.3. Delete the Mechanical Completion Information and Schedule

1) Select the Mechanical Completion Information and Schedule link on the Admin page.

|                          |                       |                                        | NONAK       | A KAZUAKI/09485 |
|--------------------------|-----------------------|----------------------------------------|-------------|-----------------|
| R List Status List Nev   | MER Admin             |                                        |             |                 |
| it Mechanical Compl      | etion Information and | l Schedule                             |             | Back to Admin   |
| earch Conditions         |                       |                                        |             |                 |
| 4C No. :                 |                       |                                        |             |                 |
| system Code :            |                       |                                        |             |                 |
| Description :            |                       | Search Clear Conditions                |             |                 |
| 0000000000001 1234567890 | 12345 AAAAA           | AAAAAAAAAAAAAAAAAAAAAAAAAAAAAAAAAAAAAA | 11-Nov-2010 | Edit Delete     |
|                          |                       |                                        |             |                 |
|                          |                       |                                        |             |                 |
|                          |                       |                                        |             |                 |
|                          |                       |                                        |             |                 |
|                          |                       |                                        |             |                 |
|                          |                       |                                        |             |                 |

 $\Rightarrow$ The following page is shown.

2) Click the **Delete** link on the right side of the page of the particular MC No. that is to be deleted.

 $\Rightarrow$ The following dialogue is shown.

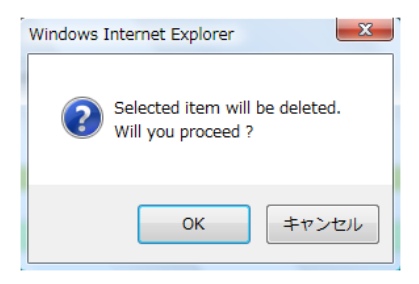

3) Click the **OK** button on the dialogue.

⇒The Mechanical Completion Information and Schedule that was selected has been deleted.

## 7. Setup E-Mail Template

### 7.1. Outline

Administrator can setup the **E-Mail template**.

### 7.2. How to setup the E-Mail Template

Read the following procedure to learn how to create an E-Mail Template.

#### 7.2.1. Add the E-Mail Template

1) Enter the Admin Page and then click the Edit E-Mail template link.

 $\Rightarrow$ The following page is shown.

| MATERIAL | EXCEPTION REP | PORT(MER)                      |                             | Help Document   | Logout    |
|----------|---------------|--------------------------------|-----------------------------|-----------------|-----------|
| 0-5393   | 3-2: HABSHA   | N-5 PROCESS PLANT(ABU DHABI GA | IS INDUSTRIES LTD)          | ONAKA KAZUAKI/0 | 9485      |
| MER List | Status List   | New MER Admin                  |                             |                 |           |
| Edit E-N | Aail Tompla   | ato                            |                             | Back to A       | lmin Menu |
|          | ian rempic    |                                |                             | Buck to A       |           |
| Add E-M  | ail Template  |                                |                             |                 |           |
| No       | o. Temp       | late Name                      | Subject                     | Edit Delete     |           |
| 3        | ADC           |                                | Concerning shortage problem | Edit Delete     |           |
|          |               |                                |                             |                 |           |
|          |               |                                |                             |                 |           |
|          |               |                                |                             |                 |           |
|          |               |                                |                             |                 |           |
|          |               |                                |                             |                 |           |
|          |               |                                |                             |                 |           |
|          |               |                                |                             |                 |           |
|          |               |                                |                             |                 |           |
|          |               |                                |                             |                 |           |
|          |               |                                |                             |                 |           |
|          |               |                                |                             |                 |           |
|          |               |                                |                             |                 |           |
|          |               |                                |                             |                 |           |
|          |               |                                |                             |                 |           |
|          |               |                                |                             |                 |           |
|          |               |                                |                             |                 |           |
|          |               |                                |                             |                 |           |
|          |               |                                |                             |                 |           |
|          |               |                                |                             |                 |           |
|          |               |                                |                             |                 |           |
|          |               |                                |                             |                 |           |

2) Click the link of the Add E-Mail template.

 $\Rightarrow$ The following page is shown.

#### 3) Type in the **Template Name**, the **Subject** and the **Body**.

| MATERIAL EXCEPTION REP                                                                                                    | ORT(MER)                                                                                                    | Help Document Logout |
|----------------------------------------------------------------------------------------------------|----------------------------------------------------------------------------------------------------|----------------------|
| 0-5393-2: HABSHA                                                                                                    | N-5 PROCESS PLANT(ABU DHABI GAS INDUSTRIES LTD)                                                                                                    | NONAKA KAZUAKI/09485 |
| MER List Status List                                                                                                    | New MER Admin                                                                                                    |                      |
| Edit E-Mail Templa                                                                                                    | te                                                                                                    | Back to Admin Menu   |
| Template Name                                                                                                    | : ABC                                                                                                    |                      |
| Subject                                                                                                    | Concering shortage problem                                                                                                    |                      |
| Body                                                                                                    |                                                                                                    |                      |
| All Replace Mark List<br>\${\0B_CODE}-><br>\${PROJECT_NAME<br>\${ME_NO}>~M<br>\${VENDOR_NAME<br>\${REASON_OF_EX<br>\${REASON_OF_EX<br>\${COUNTERMEASI<br>\${COUNTERMEASI | lob Code<br>- > Project Name<br>RR No.<br>- > Vendor Name<br>CEPTION_INE} >> Reason of Exception(line form) ex)Shortage, Damage<br>CEPTION_INE} -> Reason of Exception(tabular form)<br>JRES_LINE} -> Countermeasure(line form)<br>JRES_TABLE) -> Countermeasure(labular form) |                      |
|                                                                                                    | Next Back to Index                                                                                                    |                      |

 $\Rightarrow$ The following page is shown.

<u>Note</u>: The following textbox shown below displays the syntax to call on information and data from the MER File. This can be used in the body of the E-Mail.

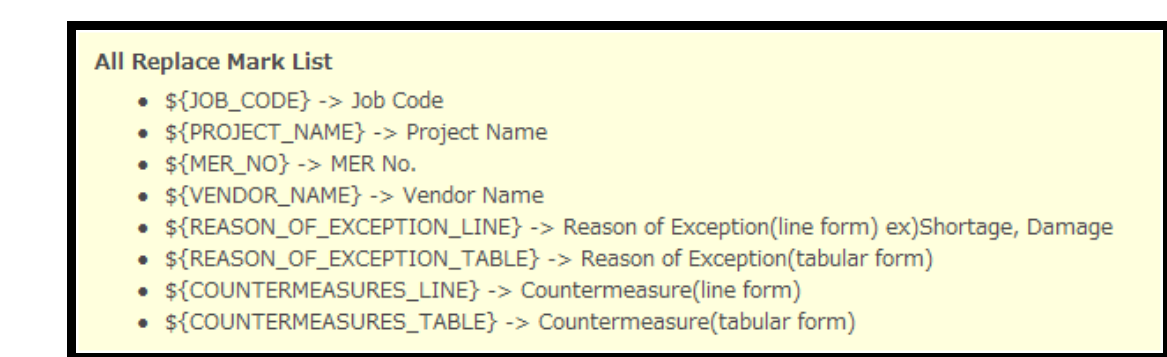

#### 4) Press the **Next** button.

 $\Rightarrow$ The following page is shown.

| MATERIAL EXCEPTIO | N REPORT(MER)                                                                                                    | Help Document Logout |
|-------------------|----------------------------------------------------------------------------------------------------|----------------------|
| 0-5393-2: HAB     | SHAN-5 PROCESS PLANT(ABU DHABI GAS INDUSTRIES LTD)                                                                                      | NONAKA KAZUAKI/09485 |
| MER List Status   | List New MER Admin                                                                                                    |                      |
| The following of  | intent will be saved.                                                                                                    |                      |
| Edit E-Mail Ter   | nplate                                                                                                    | Back to Admin Menu   |
| Template Name     | : ABC                                                                                                    |                      |
| Subject(Edited)   | : Concerning shortage problem                                                                                                    |                      |
| Subject(Preview)  | : Concerning shortage problem                                                                                                    |                      |
| Body(Edited)      |                                                                                                    |                      |
|                   | 3GC 308 CODE : 0-x0x00-x0-0000                                                                                                    |                      |
|                   | PROJECT : X000X PROJECT                                                                                                    |                      |
|                   | MER NU : MEK-X-XXXX                                                                                                    |                      |
|                   |                                                                                                    |                      |
|                   | Attention to XXXXX Co [VENDOR NAME]                                                                                                    |                      |
|                   | Dear Sir or Madam,                                                                                                    |                      |
|                   | Thank you for your cooperation for XXX Project .                                                                                        |                      |
|                   | We hereby formally issue MER-XXX (No) as attached below, reporting XXXXXX (Section B: Reason for Exception) .                           |                      |
|                   | This MER requires that XXXXX XXXXX (Section B: Countermeasures)                                                                         |                      |
|                   | You are kindly requested to take your necessary action as mentioned in item * XXXXXXXXXXXXXXXXXXXXXXXXXXXXXXXXXXX                       | the delivery date.   |
|                   |                                                                                                    |                      |
|                   | Your prompt confirmation on your required actions would be highly appreciated.                                                          |                      |
|                   | Reports                                                                                                    |                      |
| Boutu(Preview)    |                                                                                                    |                      |
| Douv(rienew)      |                                                                                                    |                      |
|                   | JCC JOB CODE 1 0-NODE/00000                                                                                                    |                      |
|                   | MER NO : MERX-SOOX                                                                                                    |                      |
|                   |                                                                                                    |                      |
|                   |                                                                                                    |                      |
|                   | Attention to XXXXX Co [VENDOR NAME]                                                                                                    |                      |
|                   | when an or remaining                                                                                                    |                      |
|                   | Thank you for your cooperation for XXX Project .                                                                                        |                      |
|                   | We hereby formally issue MER-XXX (No) as attached below, reporting XXXXXXX (Section B: Reason for Exception) .                          |                      |
|                   | The nex requires that www.kawk. [sector a: contermestores]                                                                              |                      |
|                   | You are kindly requested to take your necessary action as mentioned in item "XXXXX XXXXX (Section B: Countermeasures) , and let us know | the delivery date.   |
|                   | Your prompt confirmation on your required actions would be highly appreciated.                                                          |                      |
|                   | Regards,                                                                                                    |                      |
|                   | Save Bark                                                                                                    |                      |
|                   | and the protection                                                                                                    |                      |

5) Press the Save button.

 $\Rightarrow$ The Template is saved.

| 0-539.2-2: MASSIMA- 5 PROCESS PLANT (RAU DIABIL GAS INDUSTRIES LTD)       MONACK MAZUAKL/09485         IfEL List is status List in weith is defined       Admin         IfEL List is status List in weith is defined       Main         IfEL List is status List in weith is defined       Back to Admin Me         Timplate Neme:       : ADC         Subject(IfEdHord)       : Concerning thortage problem         Body(FedHord)       : Concerning thortage problem         Body(FedHord)       : Concerning thortage problem         Body(FedHord)       : Concerning thortage problem         Body(FedHord)       : Concerning thortage problem         Body(FedHord)       : Concerning thortage problem         Body(FedHord)       : Concerning thortage problem         Body(FedHord)       : Concerning thortage problem         Body(FedHord)       : Concerning thortage problem         Body(FedHord)       : Concerning thortage problem         Body(FedHord)       : Concerning thortage problem         Body(FedHord)       : Concerning thortage problem         Body(FedHord)       : Concerning thortage problem         Body(FedHord)       : Registral         Body(FedHord)       : Registral         Body(FedHord)       : Registral         Body(FedHord)       : Registral                                                                                                    | INTERIAL EXCEPTION | N REPORT(MER)                                                                                                    | Help Document Logout       |
|----------------------------------------------------------------------------------------------------|--------------------|----------------------------------------------------------------------------------------------------|----------------------------|
| title is statubility in work is indirected barbage problem       indirected barbage problem         title tervel tervel tervel tervel tervel tervel       indirected barbage problem         Subject (Hong is )       indirected barbage problem         Subject (Hong is )       indirected b                                                                                                    | 0-5393-2: HAB      | SHAN-5 PROCESS PLANT(ABU DHABI GAS INDUSTRIES LTD)                                                                                                    | NONAKA KAZUAKI/09485       |
| the mail template has been aved.     text E-Ahail Template Name         Edit E-Ahail Template Name         Edit         Edit(E-Ahail Template Name         Edit         Edit(E-Ahail Template Name         Edit         Edit(E-Ahail Template Name         Edit         Edit(E-Ahail Template Name         Edit         Edit(Edited)         E concerning shortage problem         Edit         Edit(Edited)         E concerning shortage problem         Edit(Edited)         E concerning shortage problem         Edit(Edited)         E concerning shortage problem         Edit(Edited)         E concerning shortage problem         Edit(Edited)         E concerning shortage problem         Edit(Edited)         E concerning shortage problem         Edit(Edited)         E concerning shortage problem         Edit(Edited)         E concerning shortage problem         Edit(Edited)         E concerning shortage problem         Edit(Edited)         E concerning shortage problem         Edit(Edited)         E concerning shortage problem         Edit(Edited)         E concerning shortage problem         Edit(Edited)         Edit(Edited)         Edit                                                                                                    | HER List Status    | List New MER Admin                                                                                                    |                            |
| ti ti ti ti ti ti ti ti ti ti ti ti ti t                                                                                                    | The mail temp!     | late has been saved.                                                                                                    |                            |
| Template Name       : ABC         Subject(Fielded)       : Concerning shortage problem         Subject(Fielded)       : Concerning shortage problem         Body(Fielded)       :         JC::::::::::::::::::::::::::::::::::::                                                                                                    | Edit E-Mail Ter    | mplate                                                                                                    | Back to Admin Menu         |
| Subject[Preview] subject[Preview] subjec                                                                                                    | Template Name      | : ABC                                                                                                    |                            |
| Subject(Preview) : Creating thortage problem<br>Bady(Calind) : Costs CODE : 0 - soos -xx - 0000<br>PROJECT : soos AND CODE (CPUENDOR NAME]<br>Bear Sire of Madem,<br>Thank you for your cooperation for XOX Project .<br>We herefy formally issue MEP-XXX (No)<br>You are kindly requested to take your necessary action as mentioned in item "XXXXXX (Section B: Countermeasures) , and let us know the delivery date.<br>Regards,<br>Bady(Preview) : Regards,<br>Attention to XXXXXX CoD (VeINDOR NAME]<br>Dear Sire of Madem,<br>Thank You are kindly requested to take your necessary action as mentioned in item "XXXXXXX (Section B: Countermeasures) , and let us know the delivery date.<br>Regards,<br>Each (Preview) : Regards,<br>Attention to XXXXXXX (Del CODE : 0 - soos - 0000<br>PROJECT : soos ON CODE (PENDOR NAME]<br>Dear Sire of Madem,<br>Attention to XXXXXXXXXXXXXXXXXXXXXXXXXXXXXXXXXX                                                                                                    | Subject(Edited)    | : Concerning shortage problem                                                                                                    |                            |
| Bedy(Feffeted)                                                                                                    | Subject(Preview)   | : Concerning shortage problem                                                                                                    |                            |
| Loc DB CODE : 0-xxxxxxxxx PRODECT<br>MER NO : MER.X-XXXXX<br>Attention to XXXXXXX PROJECT<br>MER NO : MER.X-XXXXXX<br>Attention to XXXXXXXXX Project :<br>We herely formaly issue MERXXXXXXXXXXXXXXXXXXXXXXXXXXXXXXXXXXXX                                                                                                    | Body(Edited)       | A [                                                                                                    |                            |
| PROJECT : scoce PROJECT MER No : HER.X-SOCE  Attention to SOCOX Ca (VENDOR NAME) Bear für or Madam, Thank you for your cooperation for XOX Project . We hereby formally issue MER-SOCOX (Ne) as attached below, reporting SOCOXX (Section B: Reason for Exception) . This MER requires that SOCOX SOCOX (Section B: Countermeasures) . and let us know the delivery data.  No or required actions would be highly appreciated. Regards, Regards, R                                                                                                    |                    | JGC JOB CODE : 0-1000X-XX-0000                                                                                                    |                            |
| MEIR NO: HER.XXXXX         Attention to XXXXXX (No) for your cooperation for XXX Project .         We herely formally issue MERXXXXXXX (No) or attached below, reporting XXXXXXXXXXXXXXXXXXXXXXXXXXXXXXXXXXXX                                                                                                    |                    | PROJECT : X00000 PROJECT                                                                                                    |                            |
| Attention to XXXXX Co (UNDOR NAME)<br>Desify or Malam,<br>Thanky you for your cooperation for XXX Project .<br>We herefy formally issue MERXXXX (No) (Section 1: Countermeasures)<br>You are kindly requested to take your necessary action as mentioned in item * XXXXXXXXXXXXXXXXXXXXXXXXXXXXXXXXXXX                                                                                                    |                    | MER NO : MER-X-XXXX                                                                                                    |                            |
| Attention to XXXXX Co [VENDOR NAME]<br>Dear Sir or Malam,<br>Thank you for your cooperation for XXX Project .<br>We herefy formally issue MERXXXXX (No) extent as mentioned in Rem *XXXXXXXXXXXXXXXXXXXXXXXXXXXXXXXXXXXX                                                                                                    |                    |                                                                                                    |                            |
| Deer fir or Madam. Thank you for your cooperation for XXX Project . We herely formally issue MEX-XXX (Na) as attached below, reporting XXXXXXXXXXXXXXXXXXXXXXXXXXXXXXXXXXXX                                                                                                    |                    | Attention to XXXXX Co [VENDOR NAME]                                                                                                    |                            |
| hark you for your cooperation for XXX Project .<br>We hereby formally issue MRP-XXXX (No) as statisticated below, reporting XXXXXXXX (Section B: Reason for Exception) .<br>This MRE requires that XXXXXXXXXXXXXXXXXXXXXXXXXXXXXXXXXX                                                                                                    |                    | Dear Sir or Madam,                                                                                                    |                            |
| I Trank you for your cooperation for XXX regist. We hereby formally issue RR-XXX (No) as at table below, reporting XXXXXXXXXXXXXXXXXXXXXXXXXXXXXXXXXXXX                                                                                                    |                    |                                                                                                    |                            |
| Hits MCR requires that 30000 X 0000 (Section 8: Countermeasures) You are kindly requested to take your necessary action as mentioned in item * 20000 X 00000 (Section 8: Countermeasures) , and let us know the delivery date. Your prompt confirmation on your required actions would be highly appreciated. Regards, COC XOS CODE : 0-2000 KR0.ECCT REG NOT : 0-2000 KR0.ECCT REG NOT : 0-2                                                                                                    |                    | Thank you for your cooperation for XXX Project .<br>We hereby formally issue MER-XXX (No) as attached below, reporting XXXXXXX (Section B: Reason for Exception) |                            |
| Index (Preview)       Yes user kindly requested to take your necessary action as mentioned in item * XXXXXXXXXXXXXXXXXXXXXXXXXXXXXXXXXXX                                                                                                    |                    | This MER requires that XXXXX XXXXXX (Section B: Countermeasures)                                                                                                 |                            |
| Sody(Preview)       Image: Property Confirmation on your required actions would be highly appreciated.         Regards,       Image: Property Confirmation on your required actions would be highly appreciated.         Sody(Preview)       Image: Property Confirmation on your required actions would be highly appreciated.         Sody(Preview)       Image: Property Confirmation on your required actions would be highly appreciated.         Sody(Preview)       Image: Property Confirmation on your required actions would be highly appreciated.         Sody Confirmation on your required actions would be highly appreciated.       Image: Property Confirmation on your required actions would be highly appreciated.         You are kindly requested to take your necessary action as mentioned in item "XXXXXXXXXXXXXXXXXXXXXXXXXXXXXXXXXXXX                                                                                                    |                    | You are kindly requested to take your necessary action as mentioned in item " XXXXXXXXXXXXXXXXXXXXXXXXXXXXXXXXXXX                                                | us know the delivery date. |
| Bady(Preview) 1:<br>Bady(Preview) 2:<br>Bady(Preview) 2:<br>Bady(Preview |                    | Your prompt confirmation on your required actions would be highly appreciated.                                                                                   |                            |
| Bedy(Preview) :<br>JC: JOB CODE : 0 : 00:000: R0JECT<br>PROJECT : 2000: R0JECT<br>MER NO : MER.X.SOOX<br>Attention to JOOOX Co [VENDOR NAME]<br>Dair Sir or Madam,<br>Thank you for your cooperation for XOX Project .<br>We herely formally issue MER.Soo( Rol) est attached below, reporting JOOOOX (Section E: Reason for Exception) .<br>This MER requires that JOOOX ORION (Re) as attached below, reporting JOOOOX (Section E: Reason for Exception) .<br>This MER requires that JOOOX ORION (Re) as attached below, reporting JOOOOX (Section E: Reason for Exception) .<br>This MER requires that JOOOX JOOOX (Section B: Countermeasures) and let us know the delivery date.<br>You are kindly requested to take your necessary action as mentioned in item 'JOOOX JOOOX (Section B: Countermeasures) , and let us know the delivery date.<br>Your prompt confirmation on your required actions would be highly appreciated.<br>Regards,<br>Edit: Back to Index                                                                                                    |                    | Regards,                                                                                                    |                            |
| LGC DG CODE: 0:0000:0000<br>PROIRCT: 2000: RPOIRCT:<br>MER NO: MER.X-XOOX<br>                                                                                                    | Body(Preview)      | 1                                                                                                    |                            |
| PROJECT : xxxxx PROJECT MERK NO : MEX.XXXXX Attention to XXXXXXX Attention to XXXXXXXX Attention to XXXXXXXXXXXXXXXXXXXXXXXXXXXXXXXXXX                                                                                                    |                    | JGC 308 CODE : 0-xxxx-0000                                                                                                    |                            |
| MER NG : MBR: XXXXX<br>                                                                                                    |                    | PROJECT : x00000 PROJECT                                                                                                    |                            |
| Attention to XXXXXXXXXXXXXXXXXXXXXXXXXXXXXXXXXX                                                                                                    |                    | MER ND : MER-X-XXXX                                                                                                    |                            |
| Attention to XXXXX C0 (PEIDOR NAME]<br>Dear Sir or Madam.<br>Thank you for your cooperation for XXX Project .<br>We henrefly formally issue MER-XXX (Ne) are attached below, reporting XXXXXX (Section B: Reason for Exception) .<br>This MER requires that XXXXXX (Section B: Countermeasures)<br>You are kindly requested to take your necessary action as mentioned in item "XXXXXX XXXXXXXXXXXXXXXXXXXXXXXXXXXXX                                                                                                    |                    |                                                                                                    |                            |
| Dear Sir or Madam,<br>Thank you for your cooperation for XXX Project<br>We herely formally issue MIR-XXX (Na) as attached below, reporting XXXXXX (Section B: Reason for Exception) .<br>This MER requires that XXXXXXX (Section B: Countermeasures)<br>You are kindly requested to take your necessary action as mentioned in item * XXXXXXXXXXXXXXXXXXXXXXXXXXXXXXXXXXX                                                                                                    |                    | Attention to XXXXX Co [VENDOR NAME]                                                                                                    |                            |
| Thank you for your cooperation for XXX Project .<br>We hereby formally issue MIRR-XXX (Ne) as a tatched below, reporting XXXXXXX (Section B: Reason for Exception) .<br>This MER (requires that XXXXXXXXXXXXXXXXXXXXXXXXXXXXXXXXXX                                                                                                    |                    | Dear Sir or Madam,                                                                                                    |                            |
| If this procession to the conversion of the conversion of the conversio                                                                                                    |                    | Thank we for your concertion for XXX Protect .                                                                                                    |                            |
| This MER requires that XXXXXX Section B: Countermeasures) You are kindly requested to take your necessary action as mentioned in item * XXXXXXXXXXXXXXXXXXXXXXXXXXXXXXXXXXX                                                                                                    |                    | We hereby formally issue MER-XOX (No) as attached below, reporting XOOOOX (Section E: Reason for Exception) .                                                    |                            |
| You are kindly requested to take your necessary action as mentioned in item "XXXXXXXXXXXXXXXXXXXXXXXXXXXXXXXXXXXX                                                                                                    |                    | This MER requires that XXXXX XXXXXXXXXXXXXXXXXXXXXXXXXXXX                                                                                                    |                            |
| Your prompt confirmation on your required actions would be highly appreciated. Regards, Edit: Back to Index                                                                                                    |                    | You are kindly requested to take your necessary action as mentioned in item " X0000X X0000X (Section B: Countermeasures) , and let                               | us know the delivery date. |
| Regards,<br>Edit Back to Index                                                                                                    |                    | Your prompt confirmation on your required actions would be highly appreciated.                                                                                   |                            |
| Edit Back to Index                                                                                                    |                    | Regards,                                                                                                    |                            |
|                                                                                                    |                    | Edit Back to Index                                                                                                    |                            |

#### 7.2.2. Edit the E-Mail Template

1) Click Edit E-Mail template link from the Admin Page.

 $\Rightarrow$ The following page is shown.

| Status List       New MER       Admin         Mail Template       Back to Ad         fail Template       Subject         >       Template Name       Subject         >       ABC       Concerning shortage problem       Edit Delete | status List     New MER     Admin         E-Mail Template         Subject         No.     Template Name     Subject         3     ABC     Concerning shortage problem     Edit Delete |                             | NONAKA KAZUAKI/0948      |                             |             |  |  |  |  |  |
|----------------------------------------------------------------------------------------------------|----------------------------------------------------------------------------------------------------|-----------------------------|--------------------------|-----------------------------|-------------|--|--|--|--|--|
| Mail Template     Back to Ad       Add Template Name     Subject       ABC     Concerning shortage problem   Edit Delete                                                                                                    | Adii Template     Back to Adm     Adm     ABC     Concerning shortage problem     Edit Delete                                                                                         | ist St                      | tatus List New MER Admin |                             |             |  |  |  |  |  |
| Mail Template         Back to Ad           Atali Template         Subject         Image: Concerning shortage problem         Edit Delete                                                                                             | Hail Template     Back to Adm       E-Mail Template Name     Subject     Edit Delete       3     ABC     Concerning shortage problem     Edit Delete                                  |                             |                          |                             |             |  |  |  |  |  |
| All Template Name     Subject       a     ABC     Concerning shortage problem     Edit Delete                                                                                                    | Subject         Subject         Image: Concerning shortage problem         Edit Delete           3         ABC         Concerning shortage problem         Edit Delete                | E-Mail Template Back to Adm |                          |                             |             |  |  |  |  |  |
| Template Name         Subject           ABC         Concerning shortage problem         Edit Delete                                                                                                    | No.         Template Name         Subject           3         ABC         Concerning shortage problem         Edit Delete                                                             | E-Mail 1                    | Template                 |                             |             |  |  |  |  |  |
| ABC Concerning shortage problem Edit Delete                                                                                                    | 3 ABC Concerning shortage problem Edit Delete                                                                                                    | No.                         | Template Name            | Subject                     |             |  |  |  |  |  |
|                                                                                                    |                                                                                                    | 3                           | ABC                      | Concerning shortage problem | Edit Delete |  |  |  |  |  |
|                                                                                                    |                                                                                                    |                             |                          |                             |             |  |  |  |  |  |
|                                                                                                    |                                                                                                    |                             |                          |                             |             |  |  |  |  |  |
|                                                                                                    |                                                                                                    |                             |                          |                             |             |  |  |  |  |  |
|                                                                                                    |                                                                                                    |                             |                          |                             |             |  |  |  |  |  |
|                                                                                                    |                                                                                                    |                             |                          |                             |             |  |  |  |  |  |
|                                                                                                    |                                                                                                    |                             |                          |                             |             |  |  |  |  |  |
|                                                                                                    |                                                                                                    |                             |                          |                             |             |  |  |  |  |  |
|                                                                                                    |                                                                                                    |                             |                          |                             |             |  |  |  |  |  |
|                                                                                                    |                                                                                                    |                             |                          |                             |             |  |  |  |  |  |
|                                                                                                    |                                                                                                    |                             |                          |                             |             |  |  |  |  |  |
|                                                                                                    |                                                                                                    |                             |                          |                             |             |  |  |  |  |  |
|                                                                                                    |                                                                                                    |                             |                          |                             |             |  |  |  |  |  |
|                                                                                                    |                                                                                                    |                             |                          |                             |             |  |  |  |  |  |
|                                                                                                    |                                                                                                    |                             |                          |                             |             |  |  |  |  |  |
|                                                                                                    |                                                                                                    |                             |                          |                             |             |  |  |  |  |  |
|                                                                                                    |                                                                                                    |                             |                          |                             |             |  |  |  |  |  |
|                                                                                                    |                                                                                                    |                             |                          |                             |             |  |  |  |  |  |
|                                                                                                    |                                                                                                    |                             |                          |                             |             |  |  |  |  |  |
|                                                                                                    |                                                                                                    |                             |                          |                             |             |  |  |  |  |  |
|                                                                                                    |                                                                                                    |                             |                          |                             |             |  |  |  |  |  |
|                                                                                                    |                                                                                                    |                             |                          |                             |             |  |  |  |  |  |
|                                                                                                    |                                                                                                    |                             |                          |                             |             |  |  |  |  |  |
|                                                                                                    |                                                                                                    |                             |                          |                             |             |  |  |  |  |  |
|                                                                                                    |                                                                                                    |                             |                          |                             |             |  |  |  |  |  |
|                                                                                                    |                                                                                                    |                             |                          |                             |             |  |  |  |  |  |
|                                                                                                    |                                                                                                    |                             |                          |                             |             |  |  |  |  |  |
|                                                                                                    |                                                                                                    |                             |                          |                             |             |  |  |  |  |  |
|                                                                                                    |                                                                                                    |                             |                          |                             |             |  |  |  |  |  |
|                                                                                                    |                                                                                                    |                             |                          |                             |             |  |  |  |  |  |
|                                                                                                    |                                                                                                    |                             |                          |                             |             |  |  |  |  |  |
|                                                                                                    |                                                                                                    |                             |                          |                             |             |  |  |  |  |  |
|                                                                                                    |                                                                                                    |                             |                          |                             |             |  |  |  |  |  |
|                                                                                                    |                                                                                                    |                             |                          |                             |             |  |  |  |  |  |
|                                                                                                    |                                                                                                    |                             |                          |                             |             |  |  |  |  |  |
|                                                                                                    |                                                                                                    |                             |                          |                             |             |  |  |  |  |  |

2) Click the Edit link on the right side of the page.

 $\Rightarrow$ The following page is shown.

| MATERIAL EXCEPTION<br>0-5393-2: HABS                                                                                                    | I REPORT(MER)<br>SHAN-5 PROCESS PLANT(ABU DHABI GAS INDUSTRIES LTD)                                                                                                    | Help Document Logout NONAKA KAZUAKI/09485 |
|----------------------------------------------------------------------------------------------------|----------------------------------------------------------------------------------------------------|-------------------------------------------|
| MER List Status L                                                                                                    | List New MER Admin                                                                                                    |                                           |
| Edit E-Mail Tem                                                                                                    | nplate                                                                                                    | Back to Admin Menu                        |
| Template Name                                                                                                    | : ABC                                                                                                    |                                           |
| Subject                                                                                                    | Concerning shortage problem                                                                                                    |                                           |
| Body                                                                                                    | Identify the second second secon |                                           |
| All Replace Mark Lis<br>\${JOB_CODE}<br>\${PROJECT_JV<br>\${MER_NO}-3<br>\${VENDOR_JV<br>\${REASON_OF<br>\${REASON_OF<br>\${REASON_OF<br>\${COUNTERM<br>\${COUNTERM<br>\${COUNTERM | st<br>-> Job Code<br>ANEJ -> Project Name<br>> MER No.<br>ANEJ -> Vendor Name<br>F_EXCEPTION_LINEJ -> Reason of Exception(line form) ex)Shortage, Damage<br>F_EXCEPTION_TABLEJ -> Reason of Exception(tabular form)<br>TEASURES_LINEJ -> Countermeasure(line form)<br>TEASURES_TABLEJ -> Countermeasure(tabular form)                                                                                                    |                                           |
|                                                                                                    | Next Back to Index                                                                                                    |                                           |

**3)** Perform changes to the information and click the **Save** link.

 $\Rightarrow$ The **E-Mail Template** is saved.

### 7.2.3. Delete the E-Mail Template

1) Click the link of the Edit E-Mail template on the Admin Page.

 $\Rightarrow$ The following page is shown.

| MATERIAL | EXCEPTION RE  | PORT(MER) |              |           |                             |  | н   | elp Document   | Logout   |
|----------|---------------|-----------|--------------|-----------|-----------------------------|--|-----|----------------|----------|
| 0-539    | 3-2: HABSHA   | N-5 PROCE | SS PLANT(ABU | DHABI GAS | 5 INDUSTRIES LTD)           |  | NON | AKA KAZUAKI/09 | 485      |
| MER List | Status List   | New MER   | Admin        |           |                             |  |     |                |          |
| Edit E-I | Mail Templ    | ate       |              |           |                             |  |     | Back to Ad     | min Menu |
| Add E-N  | Mail Template |           |              |           |                             |  |     |                |          |
| N        | o. Temp       | late Name |              | S         | Subject                     |  |     |                |          |
| 3        | 3 ABC         |           |              | C         | Concerning shortage problem |  |     | Edit Delete    |          |
|          |               |           |              |           |                             |  |     |                |          |
|          |               |           |              |           |                             |  |     |                |          |
|          |               |           |              |           |                             |  |     |                |          |
|          |               |           |              |           |                             |  |     |                |          |
|          |               |           |              |           |                             |  |     |                |          |
|          |               |           |              |           |                             |  |     |                |          |
|          |               |           |              |           |                             |  |     |                |          |
|          |               |           |              |           |                             |  |     |                |          |
|          |               |           |              |           |                             |  |     |                |          |
|          |               |           |              |           |                             |  |     |                |          |
|          |               |           |              |           |                             |  |     |                |          |

2) Click the **Delete** link on the right side of the page.

 $\Rightarrow$ The following dialogue is shown.

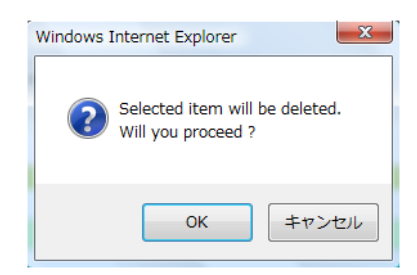

3) Click the **OK** button on the dialogue.

 $\Rightarrow$ The **E-Mail Template** is deleted.

 $\textit{Copyright} \textcircled{Copyright} \textcircled{Copyright} \hline{Copyright} \hline \hline{Copyright} \hline \hline{Copyright} \hline \hline{Copyright} \hline \hline{Copyright} \hline \hline Copyright \hline \hline{Copyright} \hline \hline Copyright \hline \hline Copyright \hline \hline Copyright \hline \hline Copyright \hline \hline Copyright$ 

## 8. Setup/Edit Free Space

### 8.1. Outline

Administrator can setup the Edit Free Space.

### 8.2. How to setup the Edit Free Space

It is Free Space as a user field and be able to select three types of the fields, **Textbox (Single Line)**, **Textbox (Multi Line)** and **Select List**. The procedure is as follows:

1) Click the link of the Edit Free Space on the Admin Page.

 $\Rightarrow$ The following page is shown.

| Eree Si |                             |            |            | Back to Admin |
|---------|-----------------------------|------------|------------|---------------|
| Section | Free Space                  | Label      | Input Type |               |
| A       | Shipping Information Space1 | Not in use | where the  | Edi           |
| А       | Shipping Information Space2 | Not in use |            | Edi           |
| А       | Shipping Information Space3 | Not in use |            | Edi           |
| А       | Description Item Space 1    | Not in use |            | Edi           |
| А       | Description Item Space 2    | Not in use |            | Edi           |
| С       | Claim Information Space 1   | Not in use |            | Edi           |
| С       | Claim Information Space 2   | Not in use |            | Edi           |
|         |                             |            |            |               |
|         |                             |            |            |               |
|         |                             |            |            |               |

2) Click the link of the Add E-Mail template.

 $\Rightarrow$ The following page is shown.

| MATERIAL EXCEPTION RE<br>0-5393-2: HABSHA | ATERIAL EXCEPTION REPORT(MER) Help Document Logout 0-5393-2: HABSHAN-5 PROCESS PLANT(ABU DHABI GAS INDUSTRIES LTD) NONAKA KAZUAKI/09485 |                    |  |  |  |  |  |
|-------------------------------------------|----------------------------------------------------------------------------------------------------|--------------------|--|--|--|--|--|
| MER List Status List                      | New MER Admin                                                                                                    |                    |  |  |  |  |  |
| Edit Free Space                           |                                                                                                    | Back to Admin Menu |  |  |  |  |  |
| Free Space                                | : Shipping Information Space1                                                                                                    |                    |  |  |  |  |  |
| In use / Not in use                       | : 💿 In_use 🖲 Not_in_use                                                                                                    |                    |  |  |  |  |  |
| Label                                     | :                                                                                                    |                    |  |  |  |  |  |
| Input Type                                | :                                                                                                    |                    |  |  |  |  |  |
| Values                                    | :<br>•                                                                                                    |                    |  |  |  |  |  |
|                                           | Save                                                                                                    | ack to Index       |  |  |  |  |  |

3) Check the box of the In\_use and type the Label.

| MATERIAL EXCEPTION REP | Help Document                                   | Logout          |            |
|------------------------|-------------------------------------------------|-----------------|------------|
| 0-5393-2: HABSHA       | N-5 PROCESS PLANT(ABU DHABI GAS INDUSTRIES LTD) | NONAKA KAZUAKI/ | 09485      |
| MER List Status List   | New MER Admin                                   |                 |            |
| Edit Free Space        |                                                 | Back to         | Admin Menu |
| Free Space             | : Shipping Information Space1                   |                 |            |
| In use / Not in use    | : 💿 In_use 🔿 Not_in_use                         |                 |            |
| Label                  | : ABC                                           |                 |            |
| Input Type             | •                                               |                 |            |
| Values                 |                                                 |                 |            |
|                        | Save                                            | Back to Index   |            |

4) Select the Input Type, Textbox (Single Line), Textbox (Multi Line) or Select Line in the list box.

- MATERIAL EXCEPTION REPORT(MER) 0-5393-2: HABSHAN-5 PROCESS PLANT(ABU DHABI GAS INDUSTRIES LTD) Help Document Logout NONAKA KAZUAKI/09485 Status List New MER Admi Back to Admin Menu Edit Free Space : Shipping Information Space2 Free Space In use / Not in use : 
   In\_use 
   Not\_in\_use Label : ABC : Select List • Input Type AAAAA BBBBB CCCCCC Values Save Back to Index
- 6) Press the button at the bottom of the page.

 $\Rightarrow$ The following dialogue appears.

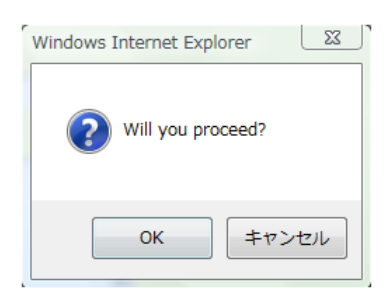

7) Press the OK button on the dialogue.

 $\Rightarrow$ The Free Space is saved.

| ATERIAL EXCEPTION R<br>0-5393-2: HABSH | PORT(MER)<br>IN-5 PROCESS PLANT(ABU DHABI GAS INDUSTRIES LTD)                                                    | Help Document Logout<br>NONAKA KAZUAKI/09485 |
|----------------------------------------|----------------------------------------------------------------------------------------------------|----------------------------------------------|
| AER List Status List                   | New MER Admin                                                                                                    |                                              |
| • The Free Space inp                   | it setting has been saved.                                                                                       |                                              |
|                                        | and the second second second second second second second second second second second second second second second |                                              |
| dit Free Space                         |                                                                                                    | Back to Admin Men                            |
| Free Space                             | : Shipping Information Space2                                                                                    |                                              |
| In use / Not in use                    | : IN_USE                                                                                                    |                                              |
| Label                                  | : QQQ                                                                                                    |                                              |
| Input Type                             | : Select List                                                                                                    |                                              |
| /alues                                 | : AAA                                                                                                    |                                              |
|                                        | 666                                                                                                    |                                              |
|                                        |                                                                                                    |                                              |
|                                        | Edit Back to Index                                                                                               |                                              |
|                                        |                                                                                                    |                                              |
|                                        |                                                                                                    |                                              |
|                                        |                                                                                                    |                                              |
|                                        |                                                                                                    |                                              |
|                                        |                                                                                                    |                                              |
|                                        |                                                                                                    |                                              |
|                                        |                                                                                                    |                                              |
|                                        |                                                                                                    |                                              |
|                                        |                                                                                                    |                                              |
|                                        |                                                                                                    |                                              |
|                                        |                                                                                                    |                                              |
|                                        |                                                                                                    |                                              |
|                                        |                                                                                                    |                                              |
|                                        |                                                                                                    |                                              |
|                                        |                                                                                                    |                                              |

<u>Note</u>: The Free Space is shown in the Section A and C as follows.

| RIAL EXCEP | TION REPORT(MER)            |                              |                      | Help Document Lo    |
|------------|-----------------------------|------------------------------|----------------------|---------------------|
| ·5393-2: F | HABSHAN-5 PROCESS PLANT(AI  | BU DHABI GAS INDUSTRIES LTD) |                      | NONAKA KAZUAKI/0948 |
| List Sta   | tus List New MER Admin      |                              |                      |                     |
|            |                             |                              |                      |                     |
| t Free Sp  | bace                        |                              |                      | Back to Admir       |
| Section    | Free Space                  | Label                        | Input Type           |                     |
| A          | Shipping Information Space1 | A                            | Select List          | Edit                |
| A          | Shipping Information Space2 | В                            | Select List          | Edit                |
| A          | Shipping Information Space3 | С                            | TextBox(Single line) | Edit                |
| А          | Description Item Space 1    | D                            | TextBox(Multi line)  | Edit                |
| А          | Description Item Space 2    | E                            | Select List          | Edit                |
| С          | Claim Information Space 1   | F                            | TextBox(Multi line)  | Edit                |
| С          | Claim Information Space 2   | G                            | TextBox(Multi line)  | Edit                |
|            |                             |                              |                      |                     |
|            |                             |                              |                      |                     |
|            |                             |                              |                      |                     |
|            |                             |                              |                      |                     |
|            |                             |                              |                      |                     |
|            |                             |                              |                      |                     |
|            |                             |                              |                      |                     |

The Following image is the part of the Section A and C.

| hipping Information          |      |              |                   |          |              |                |           |      |  |      |  |
|------------------------------|------|--------------|-------------------|----------|--------------|----------------|-----------|------|--|------|--|
| GC Shipment No.              | Edit |              |                   |          | Date Arrived | l -            |           |      |  |      |  |
| Container Number             |      |              |                   |          | (            | A              |           | Edit |  |      |  |
| $\triangleright$             | Edit |              |                   |          | (            | C              |           | Edit |  |      |  |
| escription                   |      |              |                   |          |              |                |           |      |  |      |  |
|                              |      |              |                   |          |              |                |           |      |  |      |  |
|                              |      |              |                   |          |              |                |           |      |  |      |  |
|                              | Quar |              | ntity Information |          | Poforonco    |                |           |      |  |      |  |
|                              |      | P/L          | Recvd             | Diffin   | Excpt        | Number         |           |      |  |      |  |
|                              |      | Qty.         | Qty.              | Qty.     | Qty.         |                |           |      |  |      |  |
|                              |      | 0            | 0                 | 0        | 0            |                | Edit      | Edit |  |      |  |
|                              |      |              |                   |          |              |                |           |      |  |      |  |
|                              |      |              |                   |          |              |                |           |      |  |      |  |
|                              |      |              |                   |          |              |                |           |      |  |      |  |
|                              |      |              |                   |          |              |                |           |      |  |      |  |
| Section C: Claim Information |      | Hide Details |                   | Cheo     | k Section    |                |           | _    |  | _    |  |
| Claimed to                   |      | Remarks      |                   |          | Marine Clai  | m Insurance    |           | F    |  |      |  |
| Vendor 👻                     | Edit |              |                   | Required |              |                |           | Edit |  | Edit |  |
|                              |      |              | MCI               | No.      |              |                |           |      |  |      |  |
|                              |      |              |                   |          |              |                |           |      |  |      |  |
| Attachments                  |      |              |                   | 参照       | ancel attach | ed fileAdd ano | ther file |      |  |      |  |
| Section Remarks              | Edit |              |                   |          |              |                |           |      |  |      |  |